Software that brings together the ideas and techniques of TameFlow Kanban and TameFlow Scrum, Agile/Scrum, Critical Chain Project management, TOC and LEAN in one integrated solution

# GET STARTED WITH LYNX

**Project Managers** 

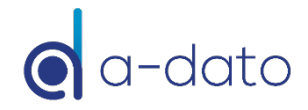

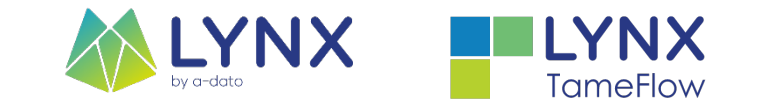

## Contents

#### DOWNLOAD LYNX

https://www.a-dato.com/download-lynx/

#### Configuration

<u>Registration and Login</u> (5)
LYNX Overview (10)

#### Planning

- Create your first project (21)
  - Add Tasks (26)

- Add Dependencies (31)
- Add Skills and Resources (39)
- Add Task Managers (45)
- Apply CCPM Behavior (48)

#### Execution

 <u>Release your project and tasks for</u> <u>execution</u> (56)

- Other:
  - A few tips and tricks
  - More information

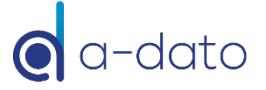

Visit the

LYNX HELP CENTER

https://support.a-dato.com/hc/en-us

# Visit the LYNX Help Center

| File | Edit      | Tabs         | Configure       | Help                    |                                |   |                                     |     |           |          |
|------|-----------|--------------|-----------------|-------------------------|--------------------------------|---|-------------------------------------|-----|-----------|----------|
| My a | ctivities | Messages     | (0) Project por | t Abou                  | t                              |   | ts Reporting                        |     |           |          |
|      | Show des  | ign packages |                 | Help                    | center                         | ► | Get started                         |     |           | Cards >> |
|      |           |              | ID Description  | Relea<br>Get a<br>Langu | se notes<br>demo space<br>Jage | Þ | General help<br>rt date TM Priority | RTS | Resources |          |
|      |           |              |                 |                         |                                |   |                                     |     |           |          |

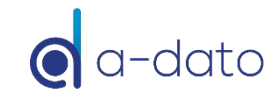

# Search and Replace (CTRL F)

| My a | ctivitie | es Me | essages (0)  | Project portfolio   | Active tasks | Assig  | Inments    | Reporting | < D   | 01 Pr | roduct deve   | lopment project     |           |                                                                 |           |   |   |
|------|----------|-------|--------------|---------------------|--------------|--------|------------|-----------|-------|-------|---------------|---------------------|-----------|-----------------------------------------------------------------|-----------|---|---|
|      |          |       |              | P.                  | R            |        | <u> a</u>  | -         |       |       |               |                     | <b>77</b> |                                                                 |           |   |   |
| Sa   | ve all   | [1]   | Open         | Add                 | Delete       |        | Properties | Progres   | s cha | art   | Notes         | Resource load       | TameFlow  | Debuffered                                                      | Scenario  |   |   |
| Sea  | rch St   | atus: | Released     |                     |              |        |            |           |       | ŀ     | Advanced s    | search              |           |                                                                 |           | × | × |
| ٢    | Φт       | empla | tes 🍹 Sł     | now all 🛛 🍟 Not s   | started 鎽 Re | elease | ed 🎫       | ïmeline 🔚 |       |       | <u> </u> Find | 🔁 Replace           |           |                                                                 |           |   |   |
|      | ID       | Ref.  | Description  | 1                   | -            | PM     | Status     | Sta       | rt    |       | Find wh       | at:                 |           | Look for:                                                       |           |   |   |
| 8    | D01      |       | D1 Produc    | t development       | project      | MD     | Released   | Thu 8 O   | ct T  | Tue   |               |                     |           | 🗙 <all mat<="" td=""><td>ches&gt;</td><td>~</td><td></td></all> | ches>     | ~ |   |
|      |          |       | resource hou | rs: 160h remaining: | 160h - 100%  |        |            |           |       |       | _             |                     |           |                                                                 |           |   |   |
|      |          |       |              |                     |              |        |            |           |       |       | Cas           | e sensitive         |           |                                                                 |           |   |   |
|      |          |       |              |                     |              |        |            |           |       |       | Wh            | ole words only      |           |                                                                 |           |   |   |
|      |          |       |              |                     |              |        |            |           |       |       | Use           | regular expressions |           |                                                                 |           |   |   |
|      |          |       |              |                     |              |        |            |           |       |       |               |                     |           |                                                                 |           |   |   |
|      |          |       |              |                     |              |        |            |           |       |       |               |                     |           |                                                                 |           |   |   |
|      |          |       |              |                     |              |        |            |           |       |       |               |                     | F         | Find previous                                                   | Find next |   |   |
|      |          |       |              |                     |              |        |            |           |       |       |               |                     |           | Activata filtar                                                 | Find all  |   |   |
|      |          |       |              |                     |              |        |            |           |       |       |               |                     | F         | Activate miter                                                  |           |   |   |

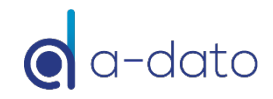

#### Register as a new user OR

Login by invitation with your (new) credentials received per email

| support@a-dato.com | Welcome to Lynx<br>Copyright © 2009-2020 A-dato B.V., all Rights Reserved.<br>version 25.24.7577.12712 [x64]<br>Connecting to: https://service.a-dato.net |   | If you already received an <b>invitation</b> to join LYNX from another<br>user (e.g. colleague, admin, workspace owner) your login<br>credentials are provided in the invitation email.                                                                                                    |
|--------------------|----------------------------------------------------------------------------------------------------|---|----------------------------------------------------------------------------------------------------|
| www.a-dato.com     | Login<br>Please enter your login information                                                                                                    | × | From: Mike Dempsey < <u>support@a-dato.com</u> ><br>Date: 2015-05-04 14:04 GMT+02:00<br>Subject: You have been invited to join our platform<br>To: <u>your.email@yourcompany.com</u><br>Cc: Mike Dempsey < <u>mike.dempsey@kaikes.com</u> >                                                                                                    |
| 2020               | Save login information   EMail enter your email address   Password enter your password here   Forgot   Create a new account.                              |   | Hello,<br>You have been invited to join the A-Dato Project Management platform named Lynx.<br>This invitation was sent to you by 'Mike Dempsey'<br>You have been invited to join the project space 'My Workspace'<br>Select the following link to start the Lynx client application:                                                                                                    |
|                    | If you are <b>invited as a first-time user,</b><br>LYNX will provide an initial password,<br>which can be changed in MyProfile                            |   | https://service.a-dato.net/Lynx/Lynx.application         If this link is not working then you can visit our website at <a href="https://www.a-dato.com">https://www.a-dato.com</a> and press the 'Try now' button         You may login to our platform using these credentials:         Username: your.email@yourcompany.com         Password: 73b6a08e         Thanks for your continued support for our platform. |

Kind regards,

The A-Dato support team

🔘 a-dato

# New User Registration

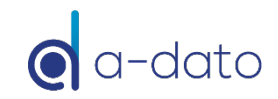

#### Login after registration with your email and your password

7

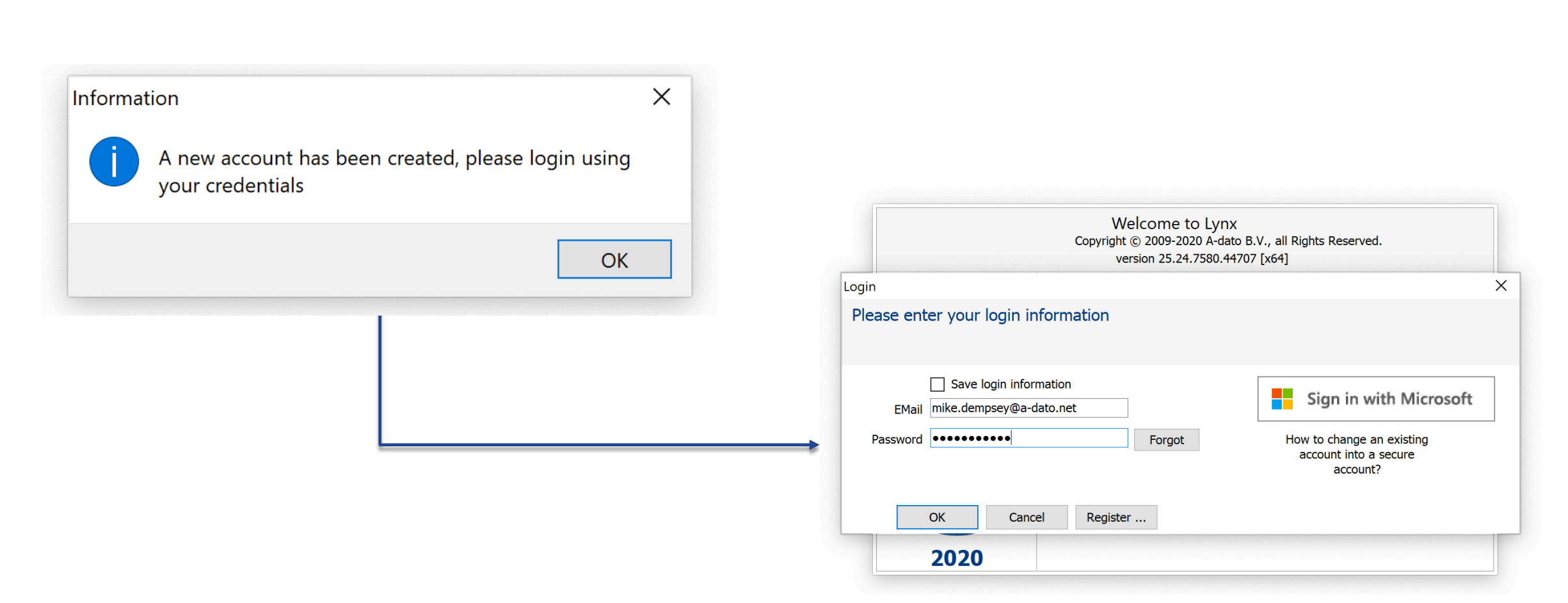

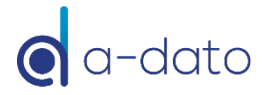

#### My activities Your First Screen showing your activities / Select " Configure"

| File Edit Tabs Configure Help Select                                                                                                    | Configure as the                                                                                                    |                       | If you are a <b>new registered</b><br>user, this screen is (still) empty                                                                                                    |         |
|----------------------------------------------------------------------------------------------------|----------------------------------------------------------------------------------------------------|-----------------------|----------------------------------------------------------------------------------------------------|---------|
| Show design packages                                                                                                    | next step.                                                                                                    | text 🛛 😂 🧮 🖉 Cards >> | Task details                                                                                                    | \$ 7    |
| ID       Description       c/m       Start         If       you are invited as a (not the role of Task Manager, be displayed here.       If you are invited as a (not the role of Task Manager, be displayed here. | date TM Priority RTS<br>(new) user, for example in<br>7, your tasks may already<br>ed the name of an existing We<br>. For example "MyCompany" | Resources             | ID<br>Description<br>Project<br>Project manager<br>Scheduled dates<br>Milestone constraint<br>Last update<br>Task manager<br>Resourcing Notes Documents Custom fields Working hou | urs V 1 |
| 1. A-dato - Engineering Portfolio Default                                                                                                    |                                                                                                    |                       |                                                                                                    |         |

# Check or Update My Profile

| File Edit Tabs Confi                          | figure Help                                                                                                    |                                                                |
|-----------------------------------------------|----------------------------------------------------------------------------------------------------|----------------------------------------------------------------|
| Login as a different user                     | portfolio Active tasks Assignments Reporting                                                                                                    |                                                                |
| My profile                                    |                                                                                                    | 😂 🗮 윋 Cards >>                                                 |
| <ul><li>TameFlow</li><li>Debuffered</li></ul> | escription c/m Start date TM Priority RTS Resource                                                                                                    | 25                                                             |
| Setup<br>Import project from csv              |                                                                                                    |                                                                |
| Exit                                          | Welcome to Lynx                                                                                                    |                                                                |
|                                               | Introduction                                                                                                    | You can change your                                            |
| Go to File $\rightarrow$ My profile           |                                                                                                    |                                                                |
|                                               | First name Mike Company name a-dato                                                                                                    |                                                                |
|                                               | Last name Dempsey Email address mike.d                                                                                                    | empsey@a-dato.net                                              |
|                                               | Initials MD Cha                                                                                                    | nge password Secure login                                      |
|                                               | Please keep me informed about new developments with Lynx<br>A-Dato occasionally sends out a newsletter with the latest update<br>newsletter is a great way to stay informed. We will never share an<br>with 3rd parties. | es about our products. This<br>ny of your personal information |

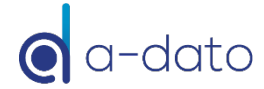

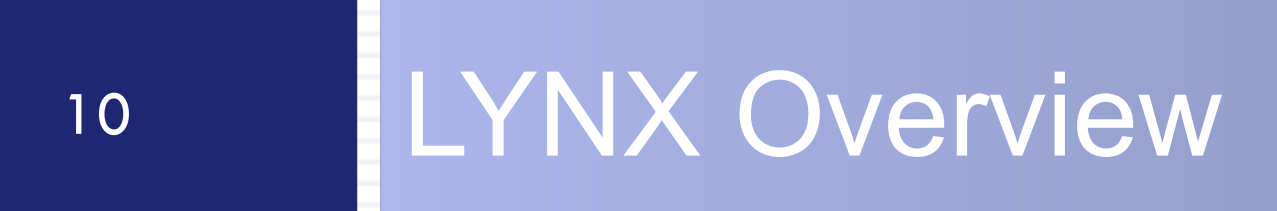

### LYNX Workflow Optimization – The Project "Factory"

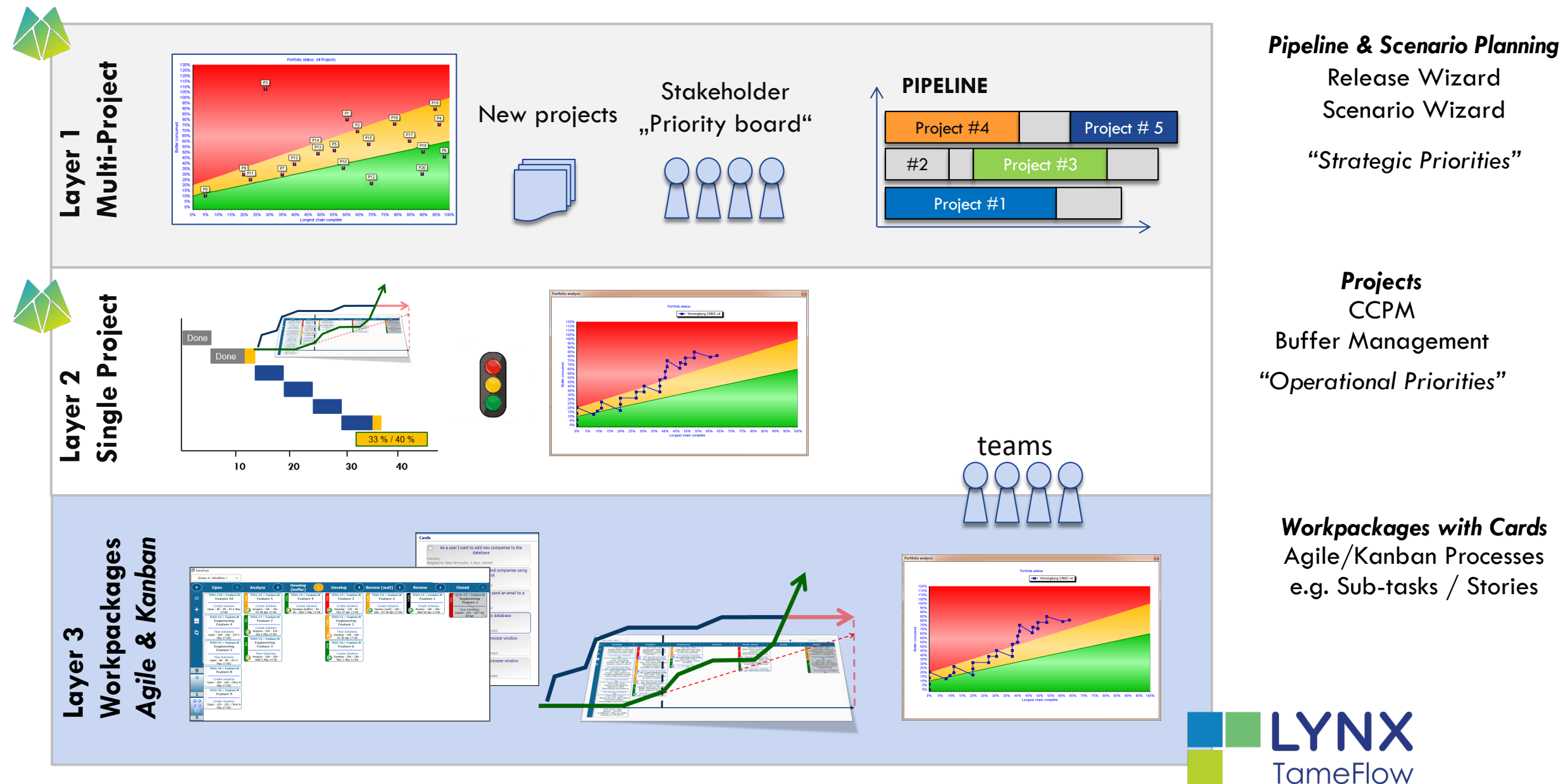

#### Layer 3 Integration LYNX TameFlow Task Board, including Flow Buffer Management

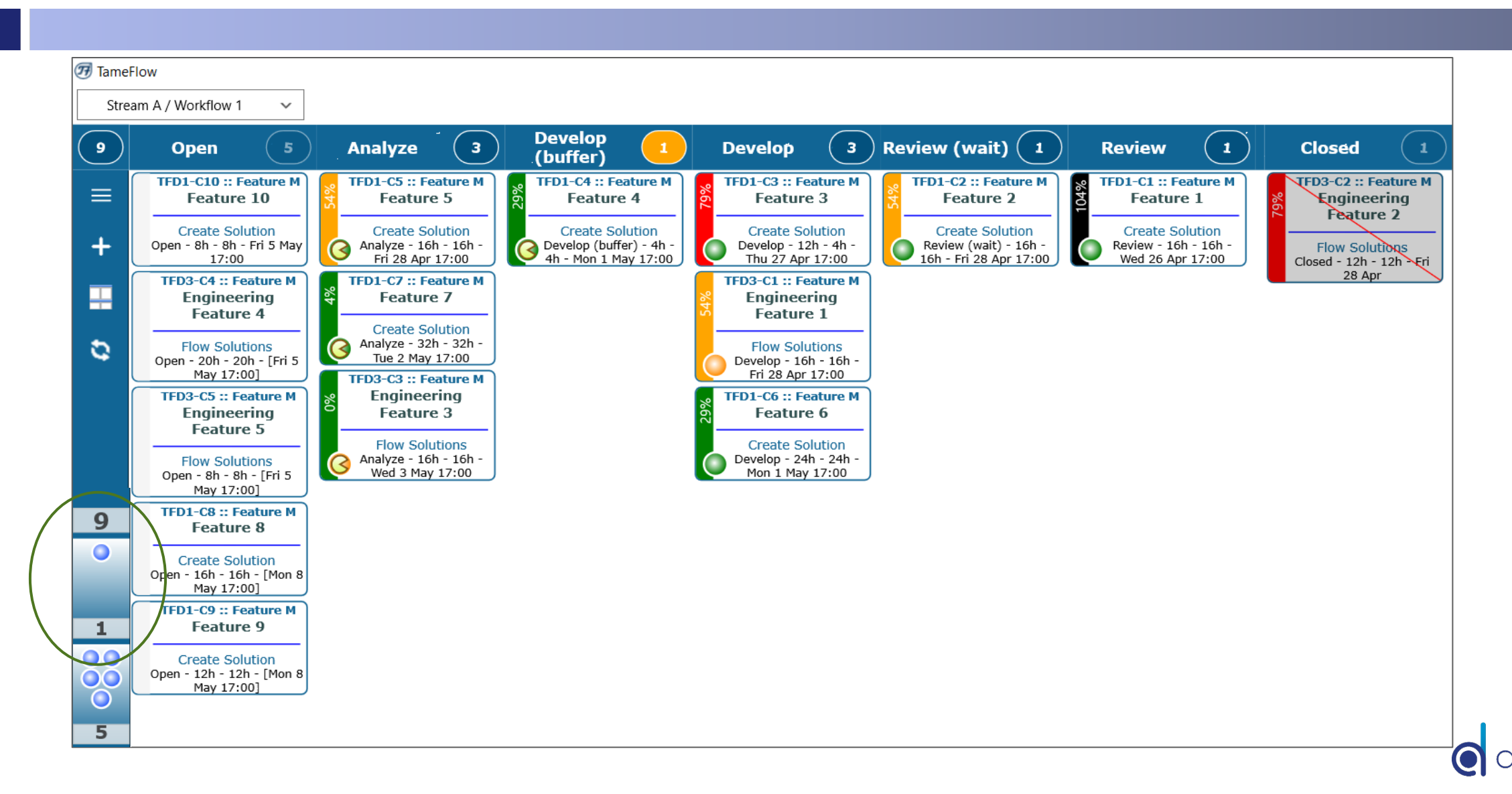

# Focus of this manual: Layer 2

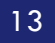

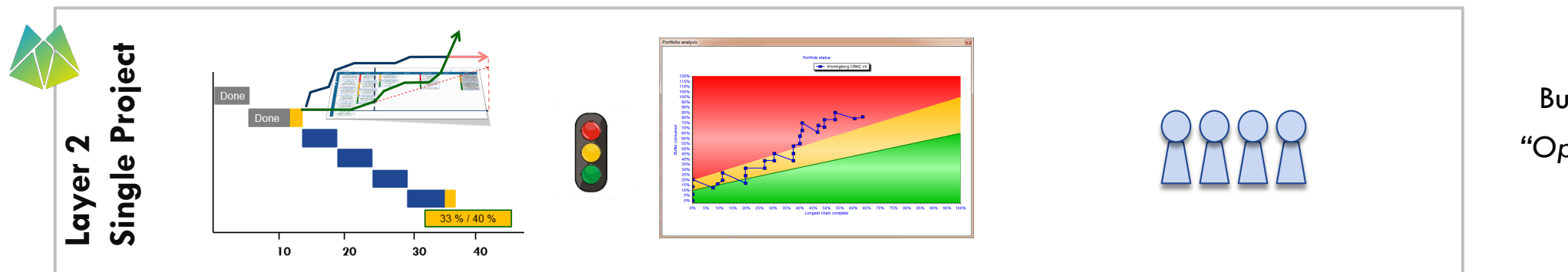

**Create Projects** CCPM Buffer Management "Operational Priorities"

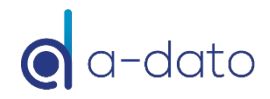

#### <u>Pooling</u> of Contingency – Insurance Model Buffer Management

#### "To be safer, (re)move the safety"

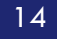

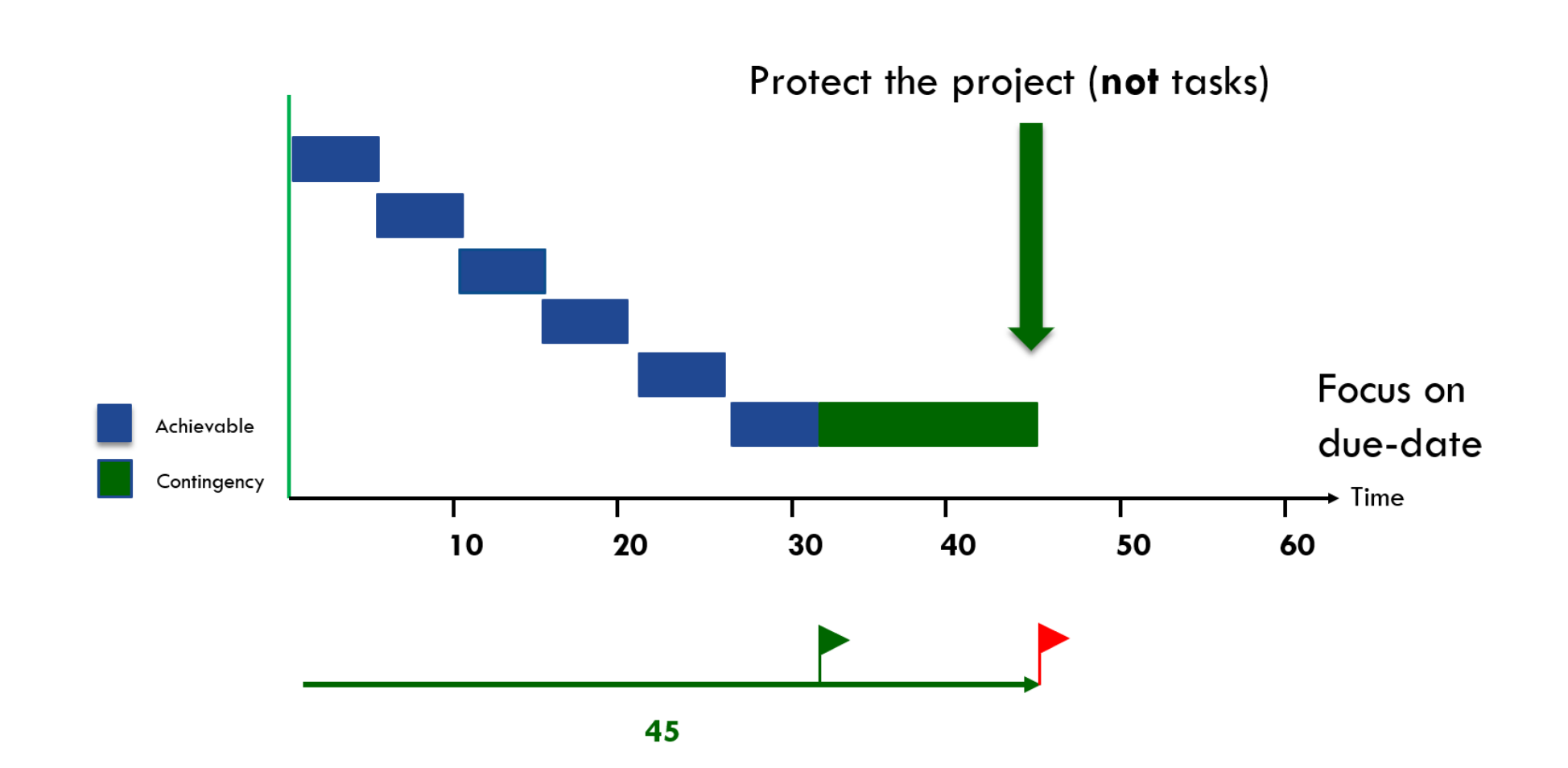

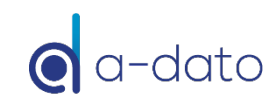

#### Green

15

#### 50 % progress on the longest chain / 15 % buffer used

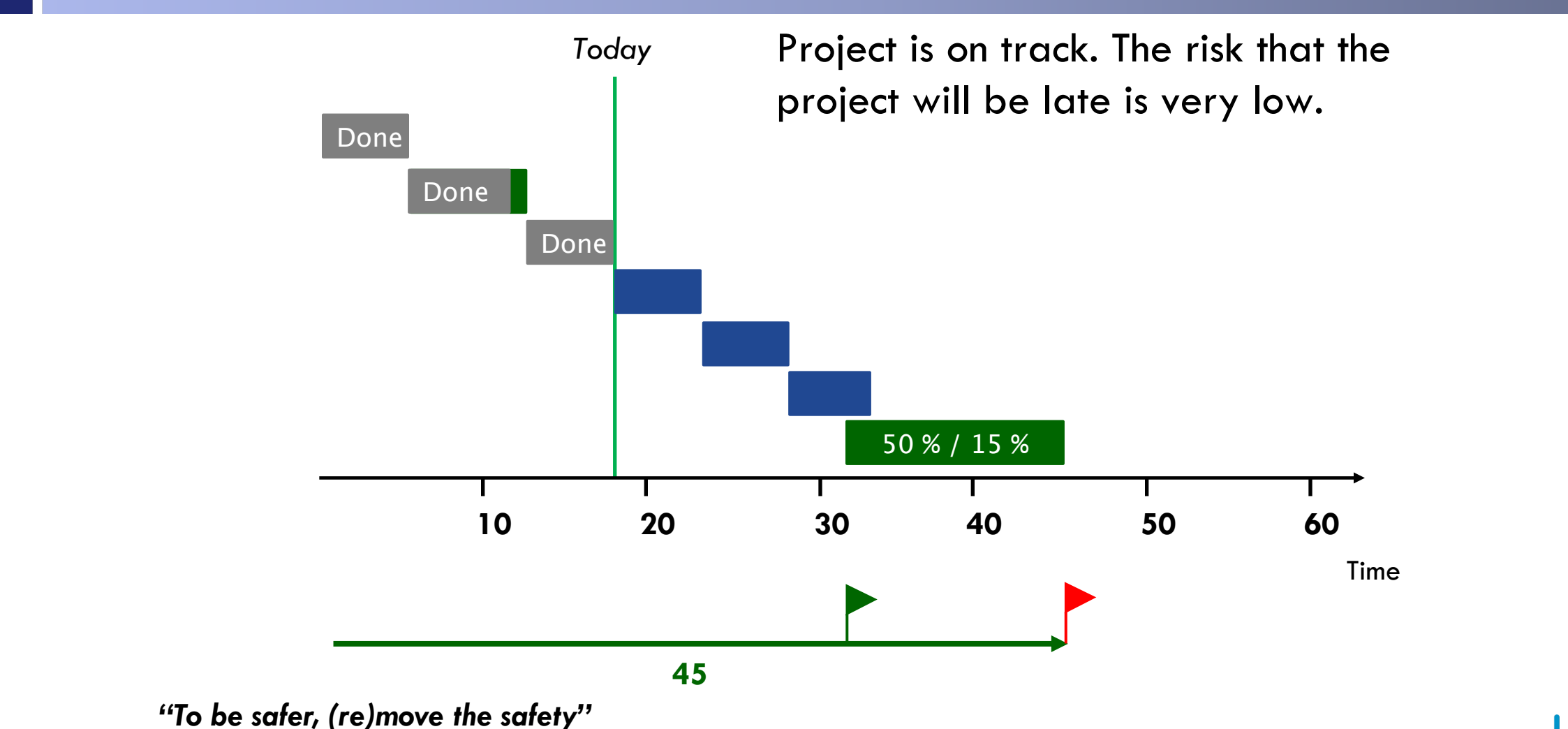

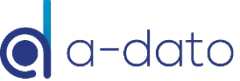

#### Red

#### 55 % progress on the longest chain / 65 % buffer used

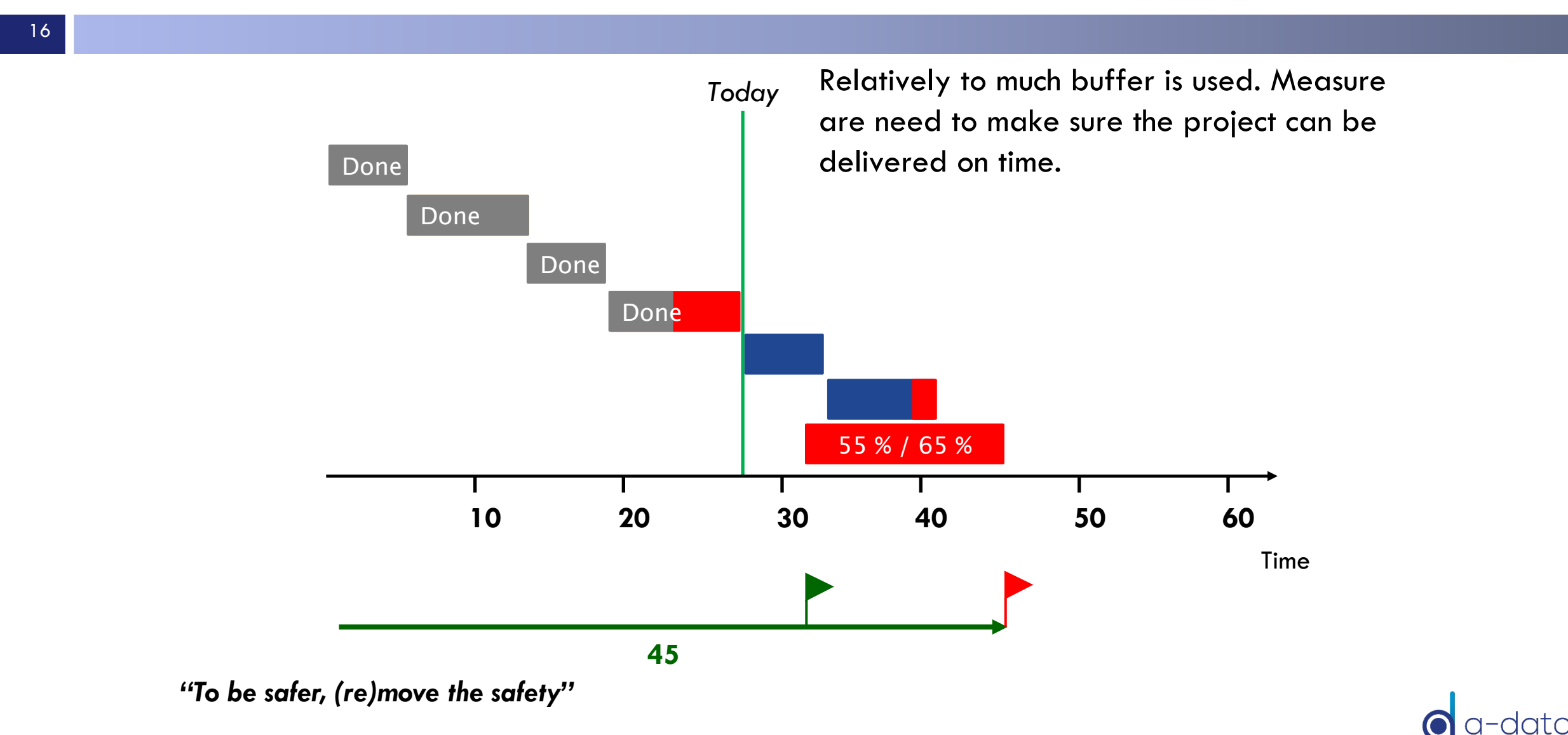

### What can you do with Red, Orange and Green?

Resolve day-to-day resource conflicts (and prevents (bad) multi-tasking)

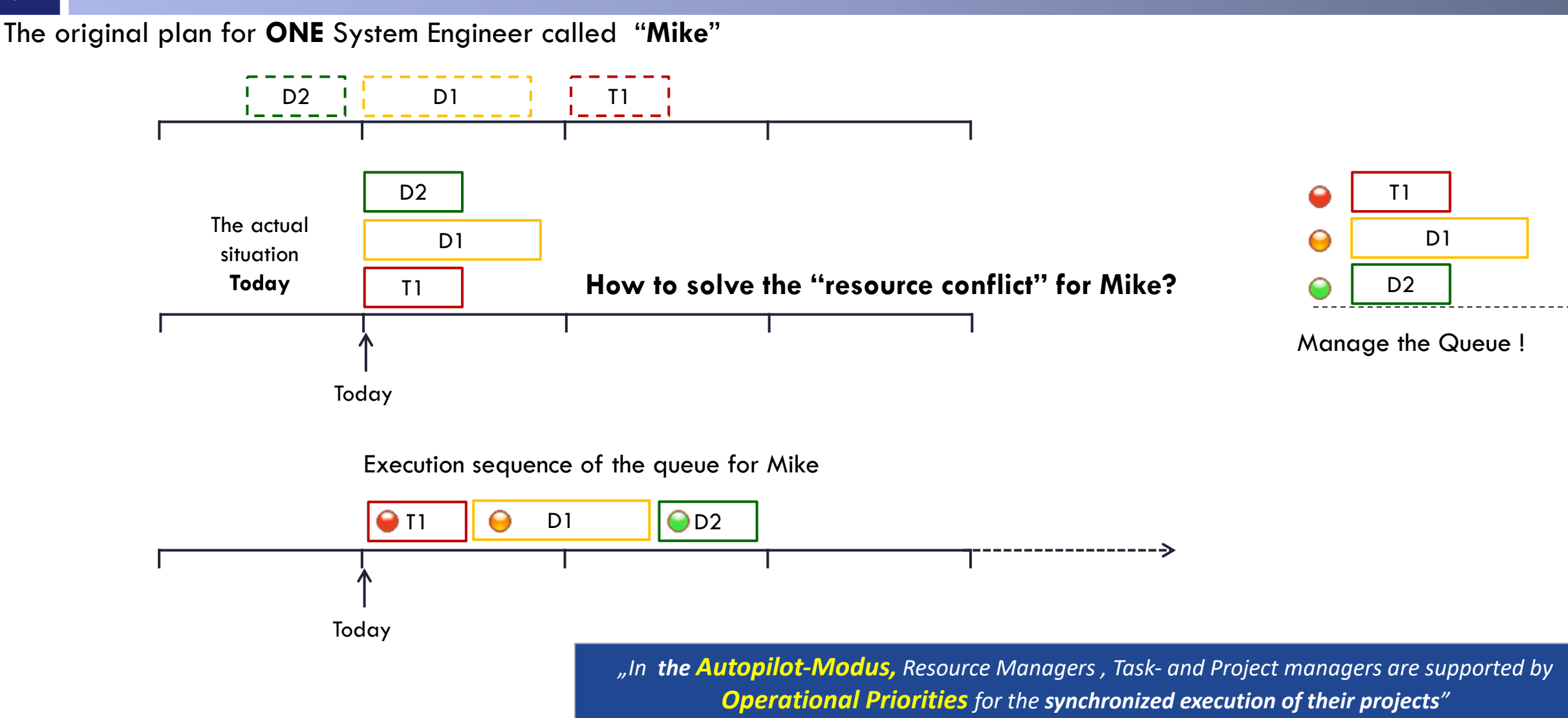

17

## What is needed? Fast-Feedback Loop (ETTC)

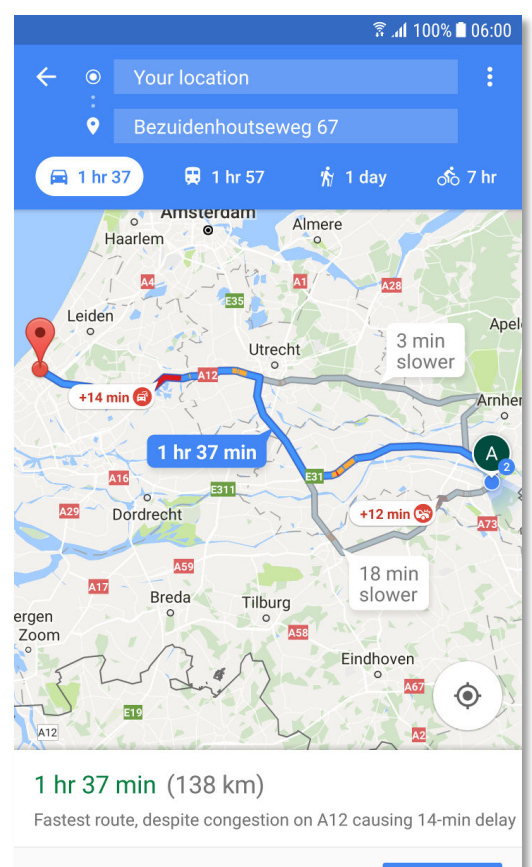

Continuous (frequent) update of the "Expected Time to Complete" for each active task (ETTC)

#### **Flawless handovers:**

- Ensure Delivery is complete
- Be Ready-to-Start
  - Good preparation

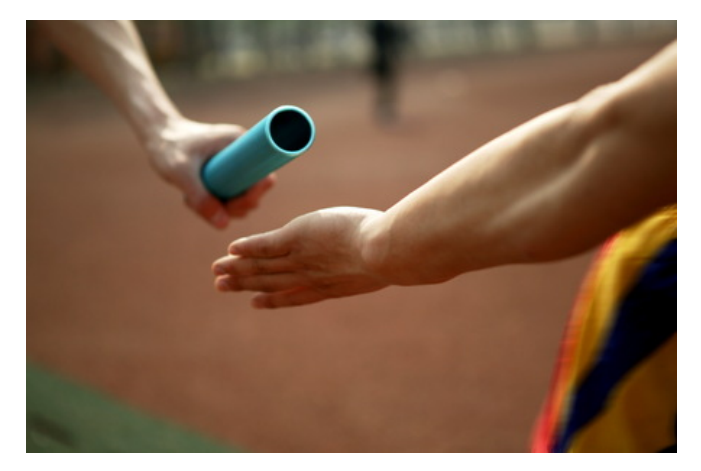

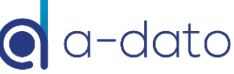

A START

#### "To do" List Sequence from red to green

19

| 🐼 N  | Aike Dempse  | еу                                         |                                                  |                       |          |                     |          |        |            |            |                                                                    |
|------|--------------|--------------------------------------------|--------------------------------------------------|-----------------------|----------|---------------------|----------|--------|------------|------------|--------------------------------------------------------------------|
| File | Edit         | Tabs                                       | Configure                                        | Help                  |          |                     |          |        |            |            |                                                                    |
| My   | activities M | lessages (0)                               | Project portfolio                                | Active                | e tasks  | Assignments Report  | ing 🛛 N  | IP01 N | lew produc | t developn | nent                                                               |
| ¢    | Show desig   | n packages                                 |                                                  |                       |          |                     |          |        |            |            | 😂 🧮 💋 Cards >>                                                     |
|      | ID           | Descriptio                                 | on                                               |                       | c/m      | Start date          |          | ТМ     | Priority   | RTS        | Resources                                                          |
|      | T-1-T        | C2 Determin<br>Solution En<br>size in hour | ne Solution D<br>g. with subtask ca              | <b>irect</b><br>rds - | <u> </u> | Wed 7 Aug 2019 22:. | 25 [w32] | MD     | 9          | Started    | Engineering Team [10 days, started]                                |
|      | NP01-T       | T3 Software<br>NP01 New<br>project (80     | e <b>developmen</b><br>product developm<br>days) | <b>t</b><br>ent       | <u> </u> | Thu 29 Oct 11:53    | [w44]    | MD     | 0          | Started    | Jane Sanders [16 days, started]<br>Designer [15 days, not started] |
|      | NP01-T       | F2HardwarNP01 New<br>project (80           | re developmer<br>product developm<br>days)       | I <b>t</b><br>ent     |          | Wed 4 Nov 9:00      | [w45]    | MD     | $\bigcirc$ | Yes        | Hardware Engineer [8 days, not started]                            |

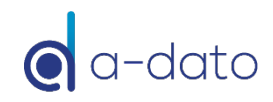

# What can you do with **Red**, **Orange** and **Green**? *Manage all projects together*

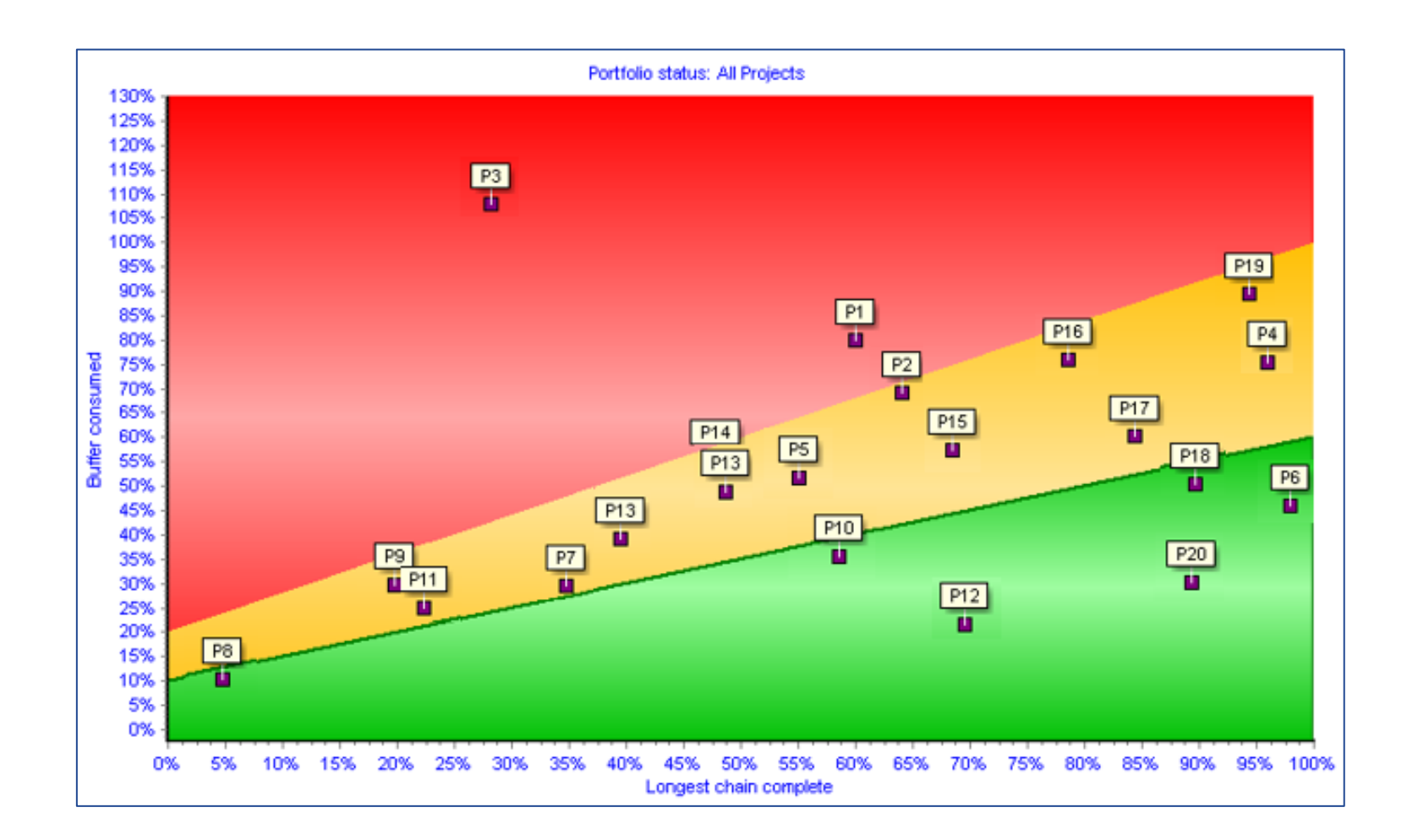

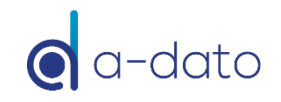

# 21 Create your First Project

#### Select Project Portfolio in Add your first project the Desktop Window (F5) Select Add File Edit Tabs Configure Help Project portfolio Active tasks Reporting My activities Messages (0) Assignments $\frac{\Gamma}{\Gamma}$ **77** \_ 2.0 **P** TameFlow Add Properties Progress chart Debuffered Save all Open Delete Notes Resource load Scenario ... Search Status: Released Show all Templates Release Not started Timeline 3 Project properties 🚳 Project proderties Project properties ? × ? X Scheduling Resource availability Critical chain General Custom fields Project dates Scheduling Resource availability Critical chain General Custom fields Project dates Scheduling Resource availability Critical chain General Custom fields Templat Control the start and stop dates of your project How do you want this project to be scheduled? General project properties Project start date Project ID 001 Schedule engine Valid ID The start date marks the earliest start of any task in your project Description D1 Product development project O Schedule tasks 'as soon as possible' OUse current date 'as soon as possible' will schedule tasks forward from the project start date Fixed date: • Schedule tasks 'just in time' بر المعامن المعامن المعامن المعامن المعامن المعامن المعامن المعامن المعامن المعامن المعامن المعامن المعامن الم Status Not started Thursday, October 8, 2020 . Add a Project ID and Project Activate CCPM schedule engine Project end date CCPM provides a project management solution based on the Theory Of Constraints Calendar name (description) O Schedule feeding chains 'as soon as possible' The end date marks the latest possible finish of any task 8:00 Hours per day • Schedule feeding chains 'just in time' O Project does not have an end date Mike Dempsey Invite Project manager Reschedule behavior for projects containing progress information Fixed date: Shared with User Read & write • If the status is set to 'Not started', schedule the project using the original plan Tuesday , December 1, 2020 O If the status is set to 'Not started', schedule the project based on the current progress Add Project must be saved before users Multi project behavior can be invited Sun Mon Tue Wed Thu Fri Sat Revoke 29 30 1 2 3 4 5 Tasks should be scheduled in consecutive order 6 7 8 9 10 11 12 Allow tasks to split to optimize resource allocation 13 14 15 16 17 18 Resourceload leveling 20 21 22 23 24 25 26 27 28 29 30 31 1 2 Auto ba 3 4 5 6 7 8 9 Ensure the "Critical Chain Engine" is selected. Today: 10/8/2020 Add an initial desired or Select your preferences. In CCPM Just in Time is requested end-date (due date) considered as "Best Practice." Save project as a template OK Cancel Save project as a template OK Cancel Save project as a template ОК Cancel

#### Your first project is listed in the Project Portfolio / Not started

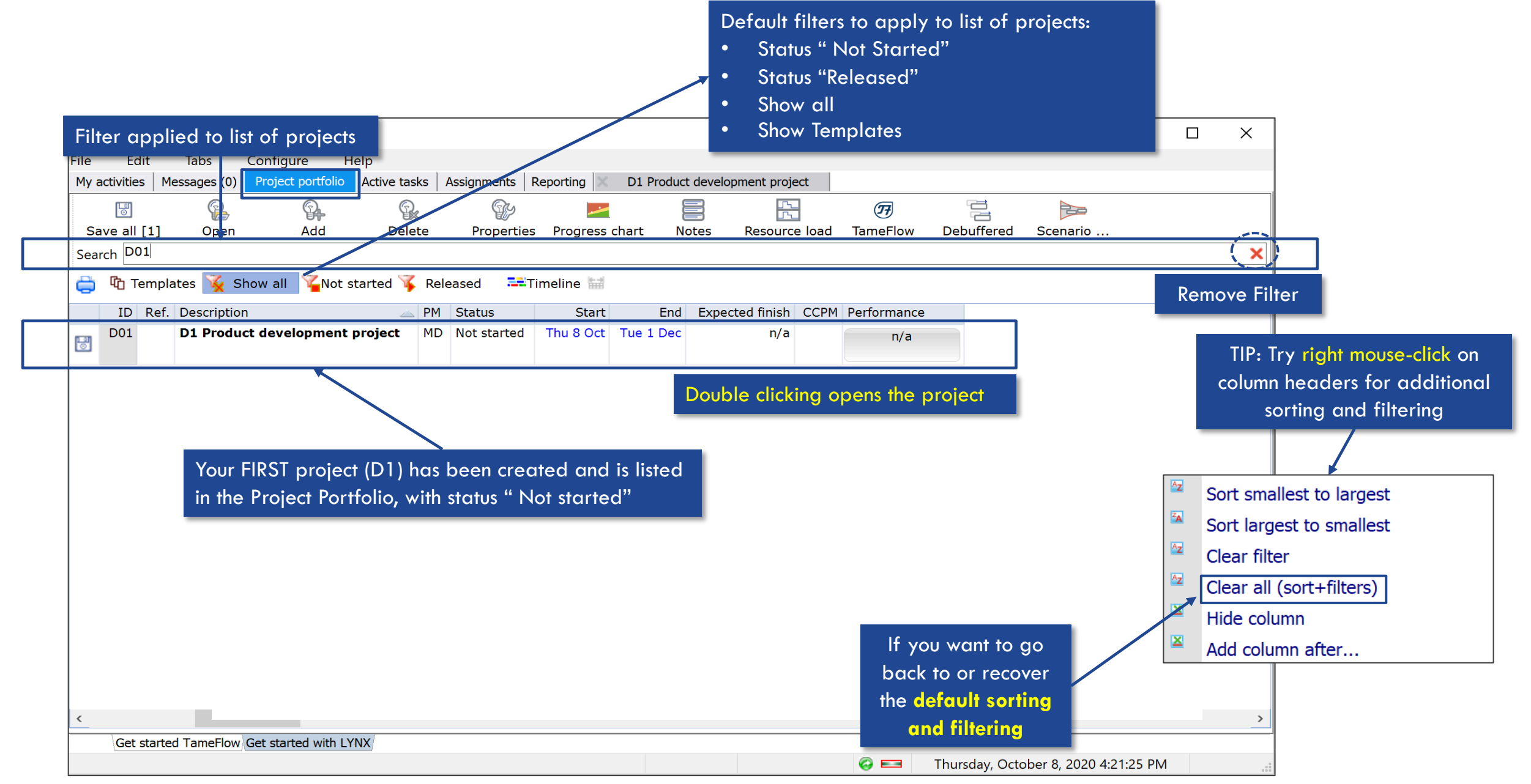

#### The "Project Window" – Multiple Views and Windows

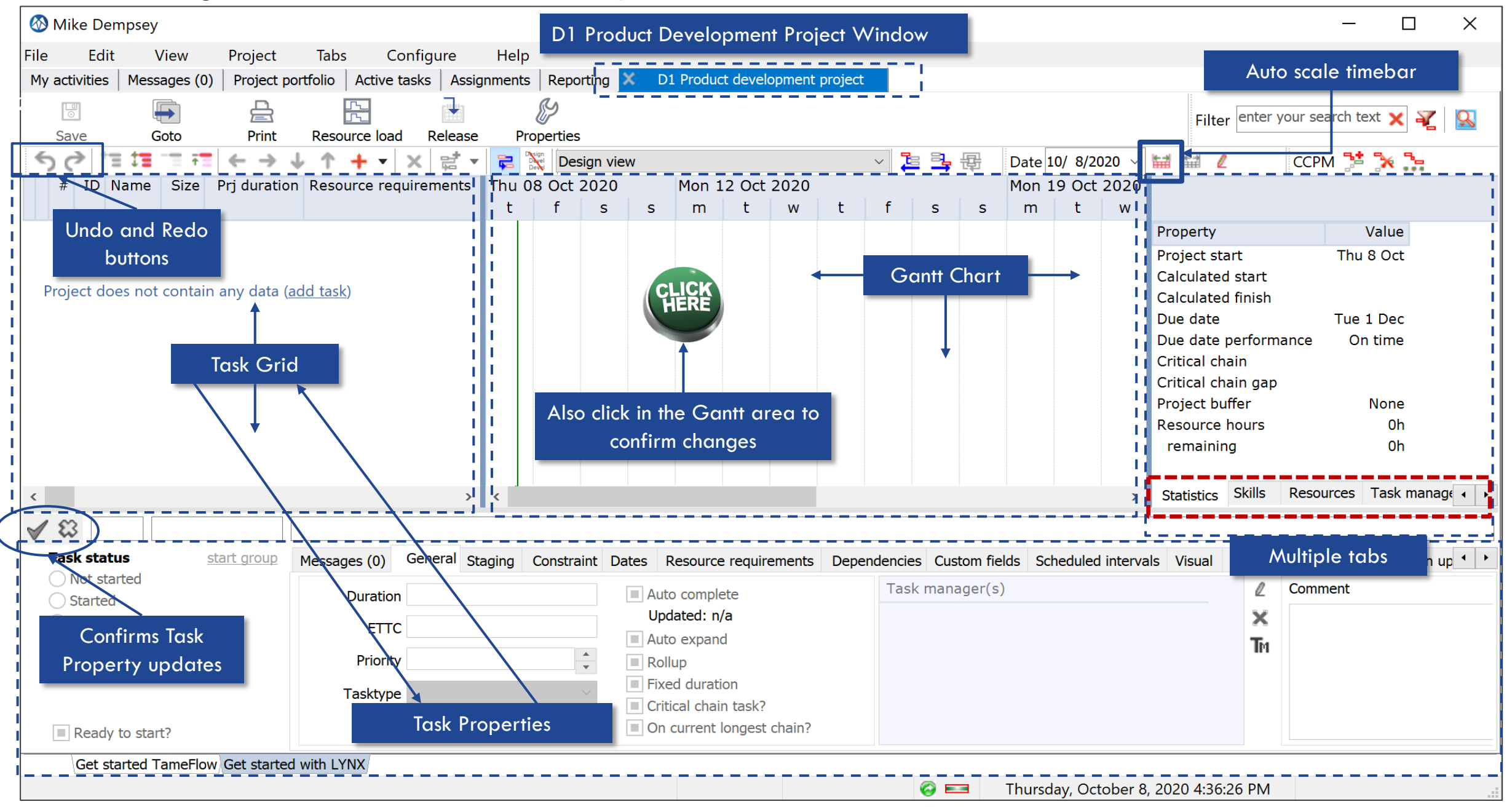

# **Create the Project Plan**

- Add Tasks
- Create the Project Network
  - Add task dependencies (predecessors / successors)
- Add (Virtual) Skills (and resources)
- Convert the plan into a Critical Chain Plan

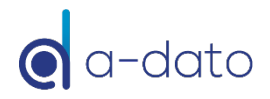

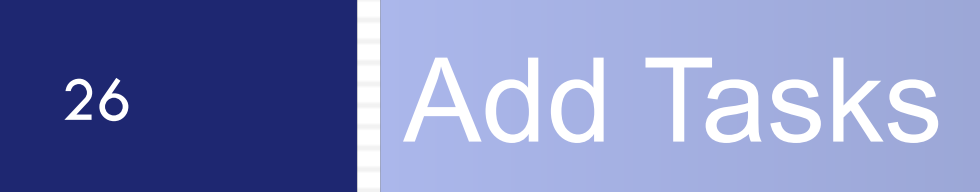

# Target Plan

| <b>(</b> | /ike [   | Dempsey |          |                          |            |         |          |        |        |         |         |            |         |         |        |        |       |        |      |         |        |      |                 | _          | Ľ      | ]     | ×        |
|----------|----------|---------|----------|--------------------------|------------|---------|----------|--------|--------|---------|---------|------------|---------|---------|--------|--------|-------|--------|------|---------|--------|------|-----------------|------------|--------|-------|----------|
| File     | E        | dit V   | /iew     | Project                  | Tabs       | 5 (     | Configu  | re     | Help   |         |         |            |         |         |        |        |       |        |      |         |        |      |                 |            |        |       |          |
| My a     | ctivitie | es Mess | ages (0) | Project p                | ortfolio   | Active  | e tasks  | Assigr | nments | Report  | ing 🔉   | <b>D</b> 1 | Product | develop | ment p | roject |       |        |      |         |        |      |                 |            |        |       |          |
|          | 0        |         |          |                          | _          | <u></u> | [        |        | _      | Ø       |         |            |         |         |        |        |       |        |      |         |        |      | Filter enter y  | our search | text 🗙 | ¥     | <u>ç</u> |
|          | ave      |         | ioto     | Print                    | Reso       |         | ad Re    | lease  | Pro    | perties |         |            |         |         |        |        |       |        |      |         |        | 14 A |                 |            |        | L     |          |
| 5        | 9        | .= 1=   | 1        | $\leftarrow \rightarrow$ | <b>↓ Τ</b> | + •     | X        |        |        | Desig   | gn viev | V          |         |         |        | ~      | 1     | 马 语    | Da   | te 11/2 | 2/2020 | ~ 🖬  |                 | CCPM 📑     | • 🔭 .  | •••   |          |
|          | #        | ID      | Name     |                          |            | Size    | Prj dura | ation  | Sun    | Mon 2   | 3 Nov   | 2020       |         |         |        |        | Mon 3 | 30 Nov | 2020 |         |        |      |                 |            |        |       |          |
|          |          |         |          |                          |            |         |          |        | S      | m       | t       | W          | t       | f       | S      | S      | m     | t      | W    | t       | f      | S    |                 |            |        |       |          |
| E        | 1        | D01-T7  | Confirm  | m requirem               | ents       |         | 4        | days   |        |         |         |            |         |         |        |        |       |        |      |         |        |      | Property        |            |        |       | Value    |
| E        | 2        | D01-T8  | Concer   | ot                       |            |         | 4        | days   |        |         | ×       | <u> </u>   |         |         |        |        |       |        |      |         |        |      | Project start   |            |        | Thu   | 8 Oct    |
|          | 2        |         | Floctro  | nice                     |            |         | 10       | dave   |        |         |         |            |         |         | _      |        |       |        |      |         |        |      | Calculated sta  | rt         | Sun 22 | 2 Nov | 16:00    |
|          | 5        | 001-15  | Liectio  | niics                    |            |         | 10       | uays   |        |         |         |            |         |         |        |        |       |        |      |         |        |      | Calculated fini | sh         |        | Wed   | 2 Dec    |
|          | 4        | D01-T10 | Constr   | uction                   |            |         | 4        | days   |        |         |         |            |         | È       |        |        |       |        |      |         |        |      | Due date        |            |        | Tue   | 1 Dec    |
| E        | 5        | D01-T11 | Softwa   | re                       |            |         | 6        | days   |        |         |         |            | ř       |         |        |        |       |        |      |         |        |      | Due date perf   | ormance    |        | Or    | ı time   |
|          | 6        | D01-T12 | Integra  | ation                    |            |         | 10       | davs   |        |         |         |            | _       |         |        | ,      |       |        |      |         |        |      | Shortest path   |            |        | 28    | days     |
|          | U        | 001 112 | integre  |                          |            |         | 10       | uuys   |        |         |         |            |         |         |        |        |       |        |      |         |        |      | Critical chain  |            |        | 28    | days     |
|          |          |         |          |                          |            |         |          |        |        |         |         |            |         |         |        |        |       |        |      |         |        |      | Critical chain  | Jap        |        |       |          |
|          |          |         |          |                          |            |         |          |        |        |         |         |            |         |         |        |        |       |        |      |         |        |      | Project buffer  |            |        |       | None     |
|          |          |         |          |                          |            |         |          |        |        |         |         |            |         |         |        |        |       |        |      |         |        |      | Resource hour   | S          |        |       | 0h       |
|          |          |         |          |                          |            |         |          |        |        |         |         |            |         |         |        |        |       |        |      |         |        |      | remaining       |            |        |       | 0h       |

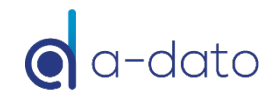

## Add Tasks

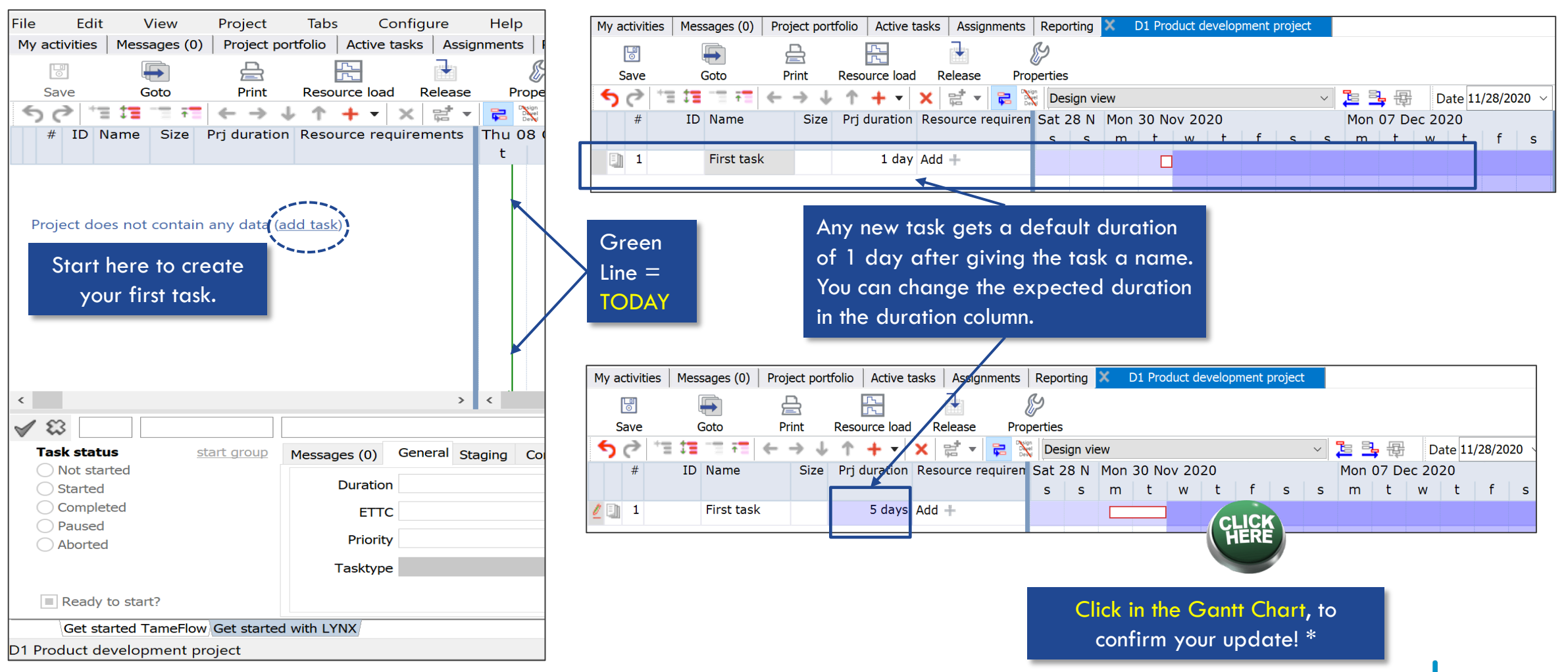

\* Background of this process is the optimization of the performance and prevents that any (small) change triggers a re-calculation of the complete (large) project plan

# Add more tasks

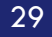

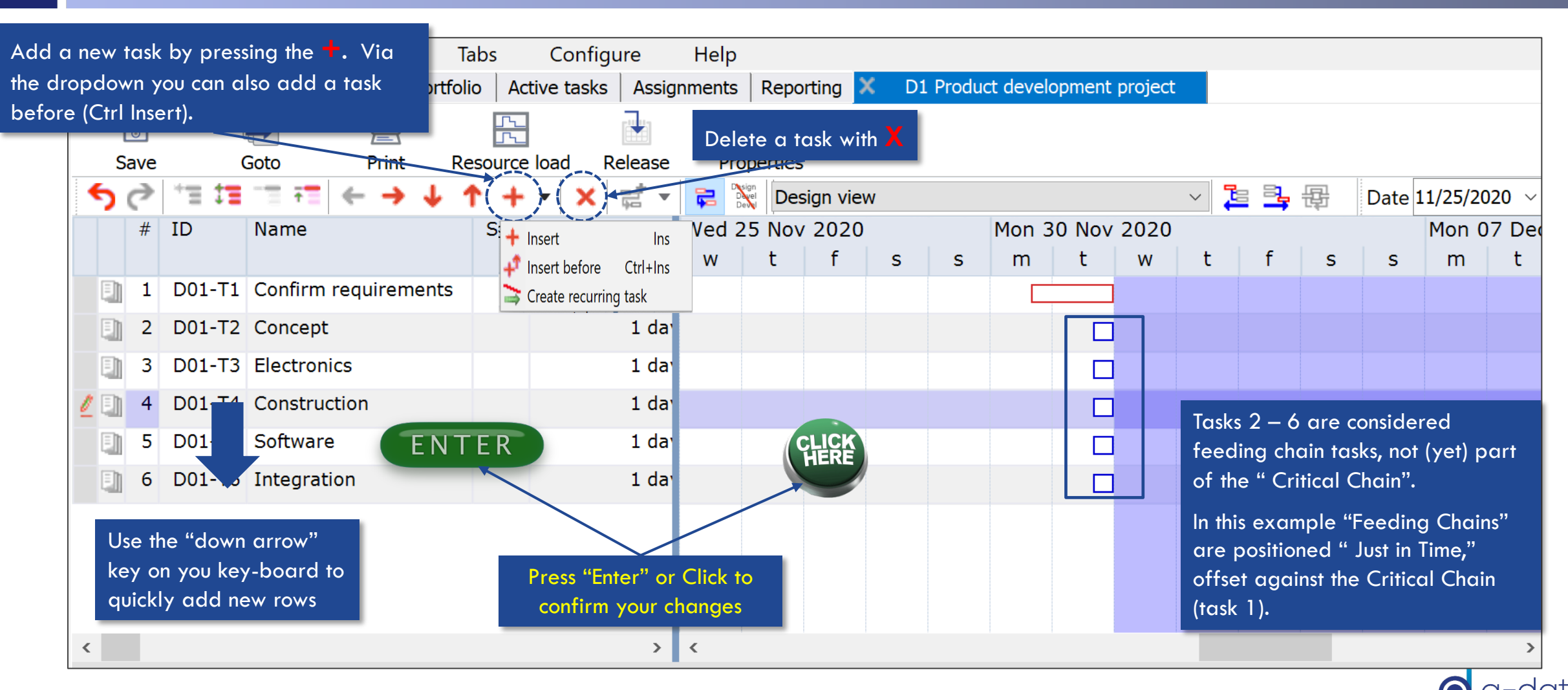

# Save

| 30    |             |             |                    |          |        |                        |             |            |       |      |     |            |         |            |                |           |           |          |         |        |
|-------|-------------|-------------|--------------------|----------|--------|------------------------|-------------|------------|-------|------|-----|------------|---------|------------|----------------|-----------|-----------|----------|---------|--------|
|       |             |             |                    |          |        | Sort                   | t smallest  | to large   | st    |      |     |            |         |            |                |           |           |          |         |        |
|       |             |             |                    |          |        | Sort                   | t largest t | o smalle   | st    |      | F   | Riaht clic | k on he | ader o     | of the task    | list. to  |           |          |         |        |
| My ac | tiviti      | es Messa    | ages (0) Project p | ortfolio | Active | tas 👱 Clea             | ar filter   |            |       |      | °O( | remove o   | any unv | vanted     | filter or so   | ortina.   |           |          |         |        |
|       | <u>ل</u> ات |             |                    |          | L      | Clea                   | ar all (sor | t+filters) | )     |      |     |            |         |            |                |           |           |          |         | Г      |
|       | <u> </u>    |             | Z E                | Pecou    |        | a 🛛 🖾 Add              | column a    | after      |       |      |     |            |         |            |                |           |           |          | ─ F     | Filter |
|       | ave         | /           |                    | Resour   |        |                        |             |            |       |      |     |            |         |            | <b>7</b> - 3 . |           | 11/20/    |          | الاستغا |        |
| 2     |             | = + =       |                    | *        | + •    | _ ≂ _                  | <b>F</b>    |            |       |      |     |            |         | × No no no |                | 野 Dat     | e 11/26/. | 2020     |         |        |
|       | #           | ID          | Name               | 5        | bize H | Prj duration           | Resour      | Thu 20     | 6 Nov | 2020 |     | Mon 30     | ) Nov 2 | 2020       |                |           | <i>c</i>  | Mon 07   | Dec 2   | .020   |
|       |             |             |                    |          |        |                        |             | t          | t     | S    | S   | m          | t       | W          | Click on A     | uto scale | tor an a  | adjusted | timebo  | ar     |
|       | 1           | D01-T7      | Confirm requiren   | nents    |        | 4 days                 | Add +       |            |       |      |     |            |         |            |                |           |           |          |         |        |
|       | 2           | D01-T8      | Concept            |          |        | 1 day                  | Add +       |            |       |      |     |            |         |            |                |           |           |          |         |        |
|       | 3           | D01-T9      | Electronics        |          |        | 1 day                  | Add +       |            |       |      |     |            |         |            |                |           |           |          |         |        |
|       | 4           | D01-T10     | Construction       |          |        | 1 day                  | Add +       |            |       |      |     |            |         |            |                |           |           |          |         |        |
|       | 5           | D01-T11     | Software           |          |        | 1 day                  | Add +       |            |       |      |     |            |         |            |                |           |           |          |         |        |
|       | 6           | D01-T12     | Integration        |          |        | 1 day                  | Add +       |            |       |      |     |            |         |            |                |           |           |          |         |        |
|       | L           |             | J                  |          |        |                        |             |            |       |      |     |            |         |            |                |           |           |          |         |        |
|       | Eacl        | n tasks get | ts its own ID      |          |        | Change T<br>duration h | ask<br>Iere |            |       |      |     |            |         |            |                |           |           |          |         |        |

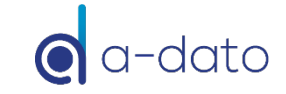

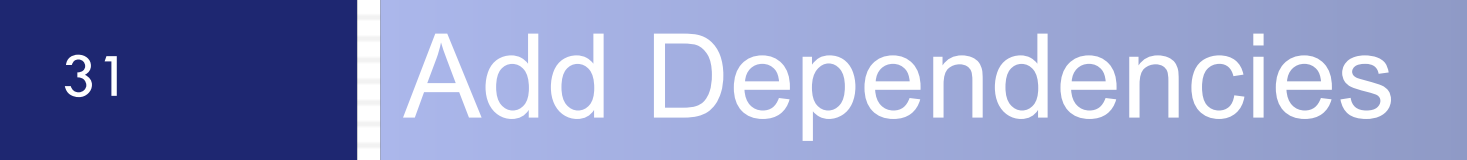

# Add Dependencies between tasks

32

| Button<br>The de<br>click o | for ad<br>fault<br>n butto | lding<br>is a Fi<br>n, wit | depeno<br>inish-St<br>hout op | dencies be<br>art depen<br>pening dro | etween to<br>idency (ji<br>op-down) | asks.<br>just<br>1) | tasks Assi   | gnments | Us<br>R In | e the d     | rop-dowi<br>typically                                | n to se<br>only          | ee all op<br>Finish St               | otions.<br>art is us | sed.   |         |            |             |           |              |     |        |
|-----------------------------|----------------------------|----------------------------|-------------------------------|---------------------------------------|-------------------------------------|---------------------|--------------|---------|------------|-------------|------------------------------------------------------|--------------------------|--------------------------------------|----------------------|--------|---------|------------|-------------|-----------|--------------|-----|--------|
| Sav                         | e                          | Go<br>101                  | )<br>to<br>Produc             | Print<br>ct developr                  | Resou<br>nent pro                   | urce loa            | d Release    | e Proj  | perties    | sign vie    | Finish->Si<br>Finish->Fi<br>Start->Sta<br>Start->Fin | art<br>nish<br>rt<br>ish | Ctrl+L<br>Ctrl+M<br>Ctrl+N<br>Ctrl+O |                      | ~      |         | <b>,</b> 6 | Date        | 11/2      | 8/2020 ~     | · 🔛 | Filter |
| #                           | ŧ                          | ID                         | Name                          |                                       | 1                                   | Size I              | Prj duràtion | Resour  | Sat 2<br>s | 28 Nov<br>s | Mon 30<br>m                                          | Nov<br>t                 | 2020<br>W                            | t                    | f      | s       | S          | Mon 07<br>m | 7 De<br>t | ec 2020<br>W | t   | f      |
|                             | . D0                       | 1-T7                       | Confirr                       | m requirem                            | nents                               |                     | 4 days       | Add +   |            |             |                                                      |                          |                                      |                      |        |         |            |             |           |              |     |        |
|                             | 2 D0                       | 1-T8                       | Concep                        | pt                                    |                                     |                     | 4 days       | Add +   |            |             |                                                      |                          | ]                                    |                      |        |         |            |             |           |              |     |        |
|                             | 3 D0                       | 1-T9                       | Electro                       | onics                                 |                                     |                     | 10 days      | Add +   |            |             |                                                      |                          | Betwe                                | en task              | 1 and  | d 2 the | ere is a   |             |           |              |     |        |
| 2                           | D01                        | -T10                       | Constr                        | uction                                |                                     |                     | 4 days       | Add +   |            |             |                                                      |                          | Finish-                              | Start re             | lation | •       |            |             |           |              |     |        |
| 9                           | 5 D01                      | -T11                       | Softwa                        | ire                                   |                                     |                     | 6 days       | Add +   |            |             |                                                      |                          | See al                               | so the (             | CTRL   | Fast-k  | (eys!      |             |           |              |     |        |
| •                           | 5 D01                      | -T12                       | Integra                       | ation                                 |                                     |                     | 10 days      | Add +   |            |             |                                                      |                          | ]                                    |                      | L      |         |            |             |           |              |     |        |
| Τα                          | sk 1 ar                    | nd 2 d                     | are sele                      | ected for a                           | adding c                            | a depe              | endency      |         |            |             |                                                      |                          |                                      |                      |        |         |            |             |           |              |     |        |

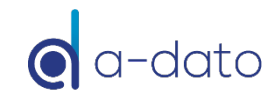

## You can also select Tasks with your mouse in the Gantt Chart to add a dependency

| My | activit | ies Messa    | ages (0) | Project portfo | olio Acti  | ve tasks | Assig | nments | Report       | ing 🗙   | D1 Pr | oduct d | evelopm | ent proj | ect    |     |            |        |                   |          |              |        |
|----|---------|--------------|----------|----------------|------------|----------|-------|--------|--------------|---------|-------|---------|---------|----------|--------|-----|------------|--------|-------------------|----------|--------------|--------|
|    | 3ave    | G            | •        | <b>Print</b>   | Resource   | oad Re   | ase   | Pro    | y<br>perties |         |       |         |         |          |        | 1   |            |        |                   |          |              | Filter |
| 5  | 0       | * <b>= 1</b> | •        | ← → ↓          | <b>↑</b> + |          |       |        | Desig        | gn view |       |         |         |          | $\sim$ |     | <b>,</b> 8 | Date   | 11/22/            | 2020 ~   | · 🔛          | iiii 🖉 |
|    | #       | ID           | Name     |                | Size       | Prj dura | ation | Resour | Sun          | Mon 23  | 3 Nov | 2020    |         |          |        |     | Mon 30     | D Nov  | 2020              |          |              |        |
|    |         |              |          |                |            |          |       |        | s            | m       | t     | W       | t       | f        | S      | s   | m          | t      | w                 | t        | f            | S      |
| Ę  | ] 1     | D01-T7       | Confirm  | n requirement  | s          | 4 (      | days  | Add +  |              |         |       |         |         |          |        |     |            |        |                   |          |              |        |
| Ę  | 2       | D01-T8       | Concep   | t              |            | 4 (      | days  | Add +  |              |         |       |         |         |          |        |     | È          |        |                   |          |              |        |
| E  | 3       | D01-T9       | Electror | nics           |            | 10 (     | days  | Add +  |              |         |       |         |         |          | E      |     |            | :::::2 |                   |          |              |        |
| E  | ] 4     | D01-T10      | Constru  | iction         |            | 4 (      | days  | Add +  |              |         |       |         |         |          |        |     |            |        |                   |          |              |        |
| Ę  | ) 5     | D01-T11      | Softwar  | e              |            | 6 (      | days  | Add +  |              |         |       |         |         |          |        | Dep | bendend    | y will | go tro<br>the new | m the    | task<br>stod |        |
| Ę  | 6       | D01-T12      | Integra  | tion           |            | 10 0     | days  | Add +  |              |         |       |         |         |          |        | Sei |            | tas    | k(s)              | (i selec | lied         |        |
|    |         |              |          |                |            |          |       |        |              |         |       |         |         |          |        |     |            |        |                   |          |              |        |

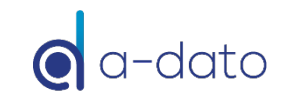

### Add dependencies via the Edit Boxes Predecessor box and Successor box

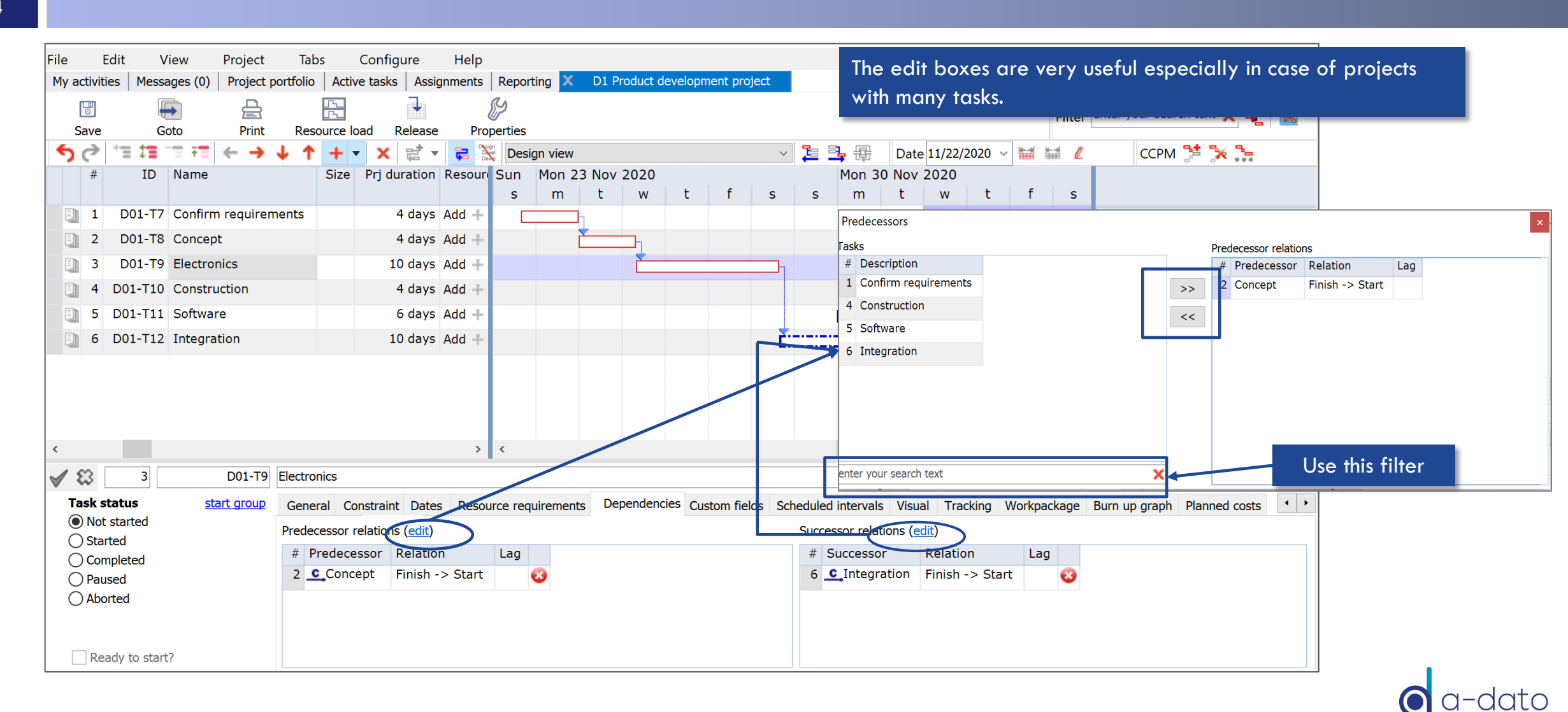

#### Deleting dependencies Via Task properties → Tab "Dependencies"

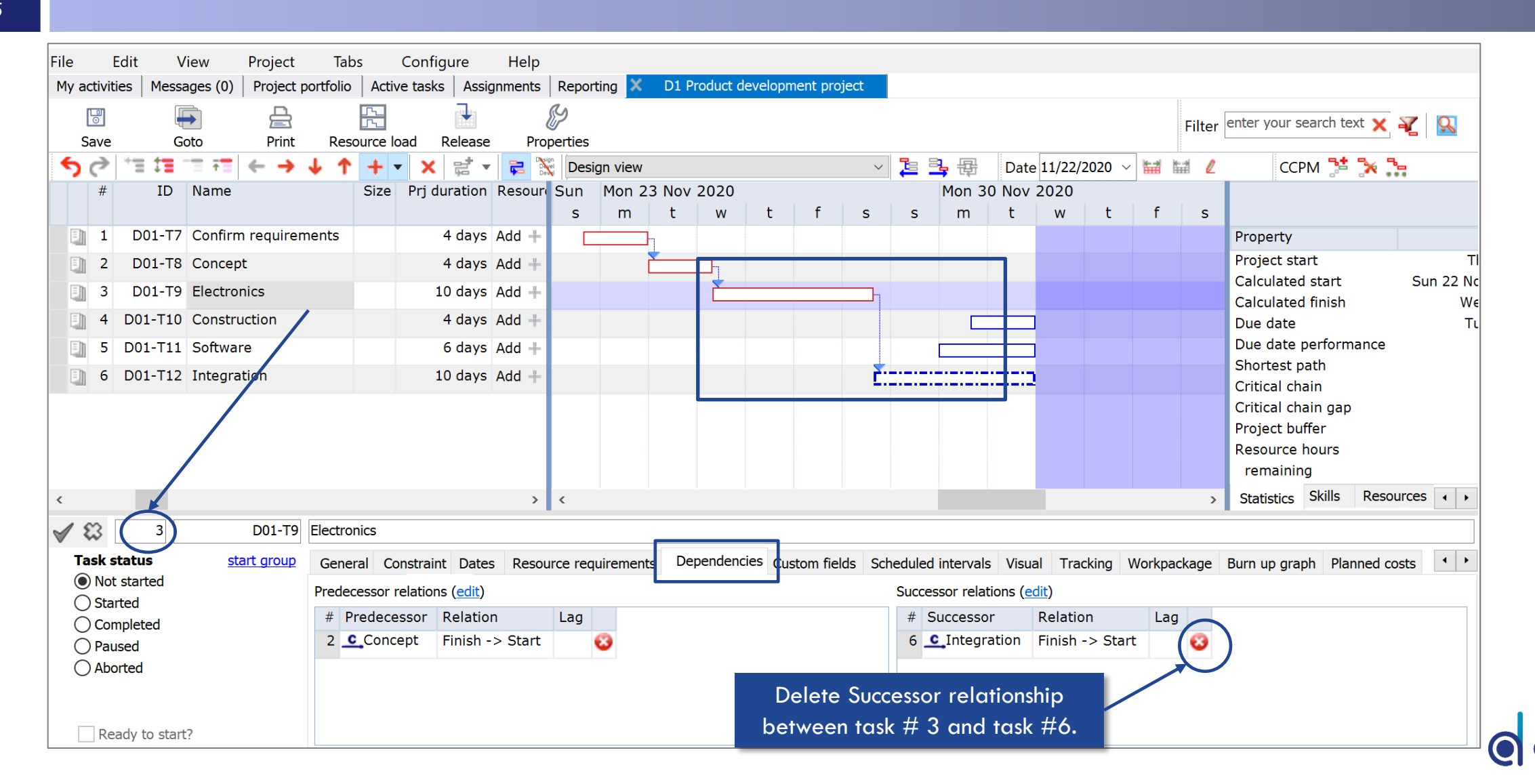

## Add/update dependencies Select view → Data entry view

| 🚳 м   | ike D   | empsey        | /     |                  |       |    |          |           |              |                  |                  |             |          |            |            |          | _                                          |          | ×              |
|-------|---------|---------------|-------|------------------|-------|----|----------|-----------|--------------|------------------|------------------|-------------|----------|------------|------------|----------|--------------------------------------------|----------|----------------|
| File  | E       | dit           | View  | Project          | Tabs  | Co | nfigure  | Help      |              |                  |                  |             |          |            |            |          |                                            |          |                |
| My ac | tivitie | es Mes        | Ga    | antt view        | Alt+  | -G | asks A   | signments | Reporting    | X D1 Product dev | elopment project |             |          |            |            |          |                                            |          |                |
|       | 0       |               | 🗸 Da  | ata entry view   | Alt+  | F6 | 7        |           | <pre>S</pre> |                  |                  |             |          |            |            | Eiltor   | enter vour search text                     | ¥ ¥      | Ω              |
| S     | ave     |               | Ca    | ards view        | Alt   | +C | Relea    | se Prop   | perties      |                  |                  |             |          |            |            | Filler   |                                            | <u>^</u> | <b>20</b>      |
| 5     | 2       | *= <b>1</b> = | Op    | oen calendar eo  | ditor | F6 | × st     | - 🔁 🕅     | Design vi    | ew               |                  | - 🔁 📑 🖡     | 🔒 🛛 Dat  | e 11/22/20 | 020 v 🔛    | <u>1</u> | ссрм <table-cell-rows> 🏅</table-cell-rows> | < h      |                |
|       | # 5     | Status        | Op    | oen skill editor |       | F7 | int date |           | Start        | Stop             | Expected start   | Expected st | op Prede | cessors    | Successors |          |                                            |          |                |
|       |         |               | Op    | pen resource eq  | ditor | F8 |          |           |              |                  |                  |             |          |            | _          |          |                                            |          |                |
| / L   | 1       | lot start     | ed A  | s soon as possi  | ble   |    |          | Sun 22 I  | Nov 16:00    | Tue 24 Nov       |                  |             |          |            | 2          |          | Property                                   |          |                |
|       | 2       | lot start     | ed A  | s soon as possi  | ible  |    |          | Т         | ue 24 Nov    | Wed 25 Nov 8:00  |                  |             | 1        |            | 3          |          | Project start                              | -        | TI             |
|       | 3 1     | lot start     | ed A  | s soon as possi  | ible  |    |          | Wed 25    | Nov 8:00     | Sat 28 Nov 16:00 |                  |             | 2        |            | 6          |          | Calculated start                           | SL       | in 22 Nc<br>We |
|       | 4 1     | lot start     | ed As | s soon as possi  | ible  |    |          | Mon 30 I  | Nov 16:00    | Wed 2 Dec        |                  |             |          |            |            |          | Due date                                   |          | Τι             |
|       | 5 1     | lot start     | ed A  | s soon as possi  | ble   |    |          | M         | on 30 Nov    | Wed 2 Dec        |                  |             |          |            |            | 11.      | Due date performan                         | ce       |                |
|       | 6 1     | lot start     | ed A  | s soon as possi  | ible  |    |          | Sat 28 I  | Nov 16:00    | Wed 2 Dec        |                  |             | 3        |            |            |          | Shortest path                              |          |                |
|       |         |               |       |                  |       |    |          |           |              |                  |                  |             |          |            |            |          | Critical chain                             |          |                |
|       |         |               |       |                  |       |    |          |           |              |                  |                  | L           |          |            |            |          | Critical chain gap                         |          |                |
|       |         |               |       |                  |       |    |          |           |              |                  |                  |             |          |            |            |          | Project buffer                             |          |                |
|       |         |               |       |                  |       |    |          |           |              |                  |                  |             |          |            |            |          | Resource hours                             |          |                |
|       |         |               |       |                  |       |    |          |           |              |                  |                  |             |          |            |            |          | remaining                                  |          |                |
| <     |         |               |       |                  |       |    |          |           |              |                  |                  |             |          |            |            | >        | Statistics Skills R                        | esources | • •            |

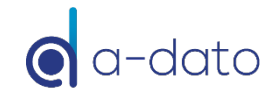

# **Review result and statistics**

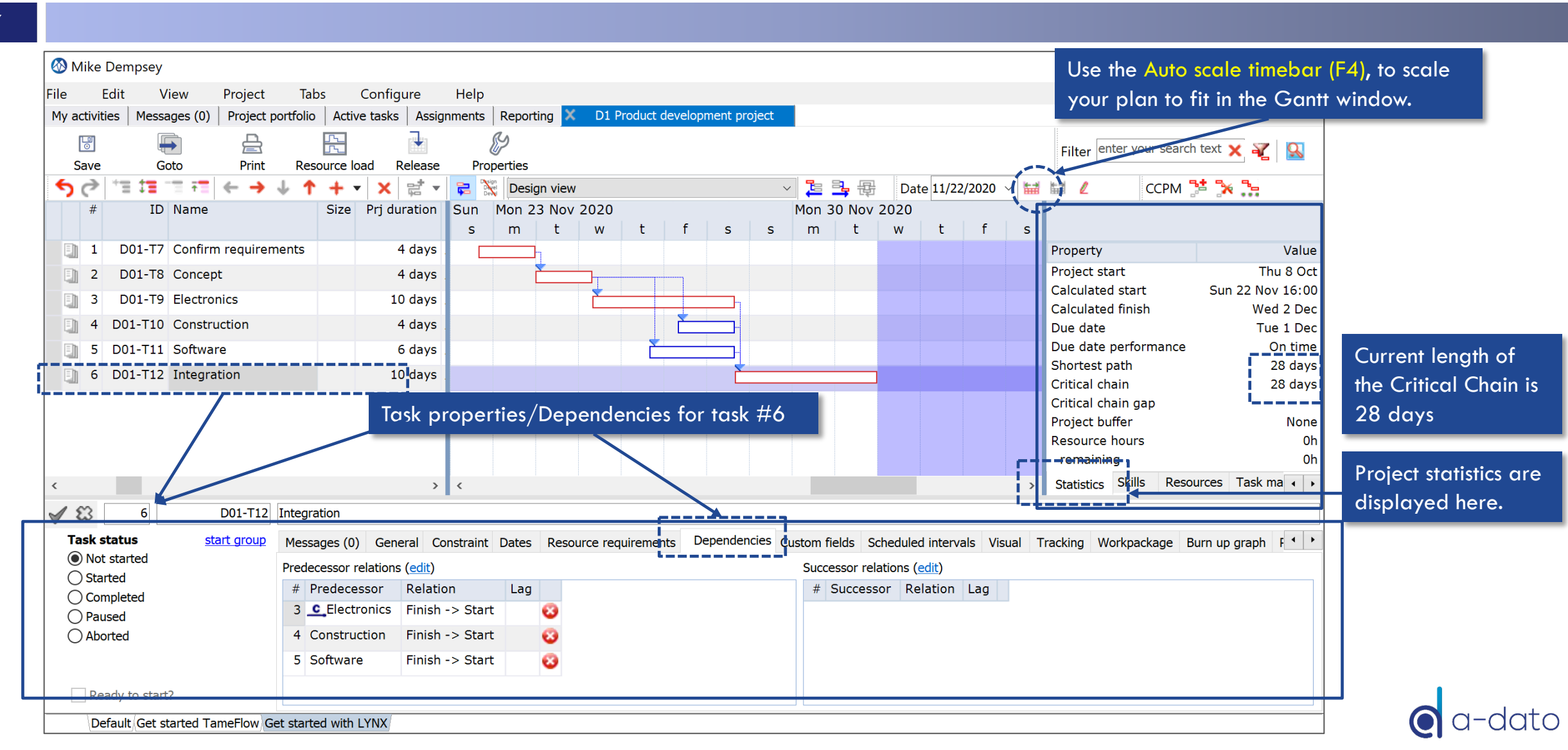

# Select "Critical Chain View"

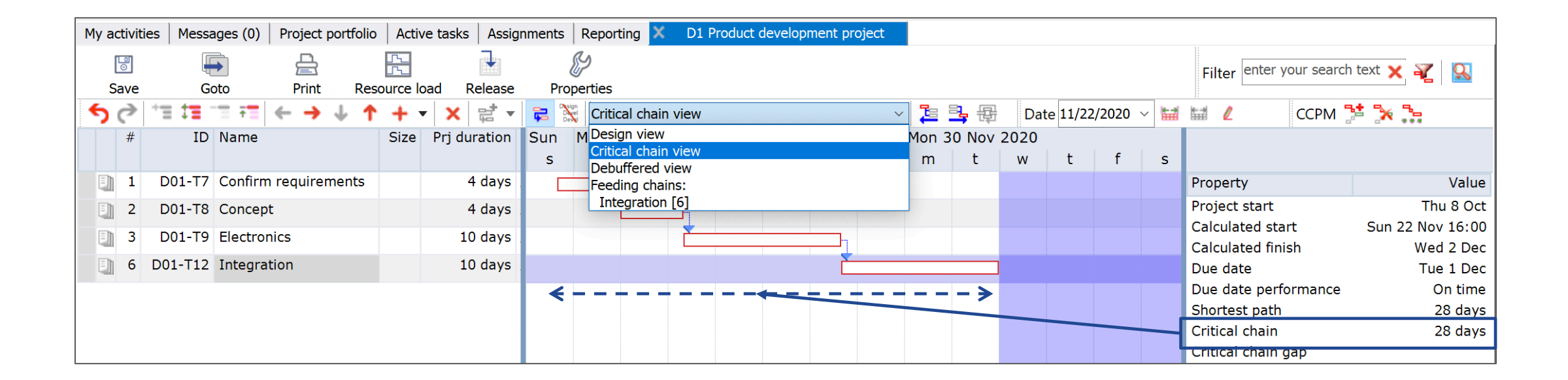

Only tasks on the Critical Chain are displayed

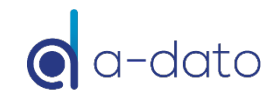

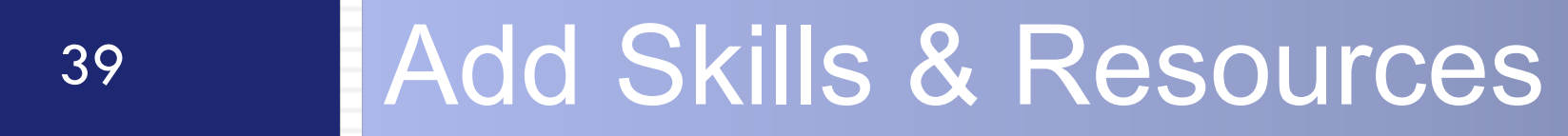

# Add skills (and resources)

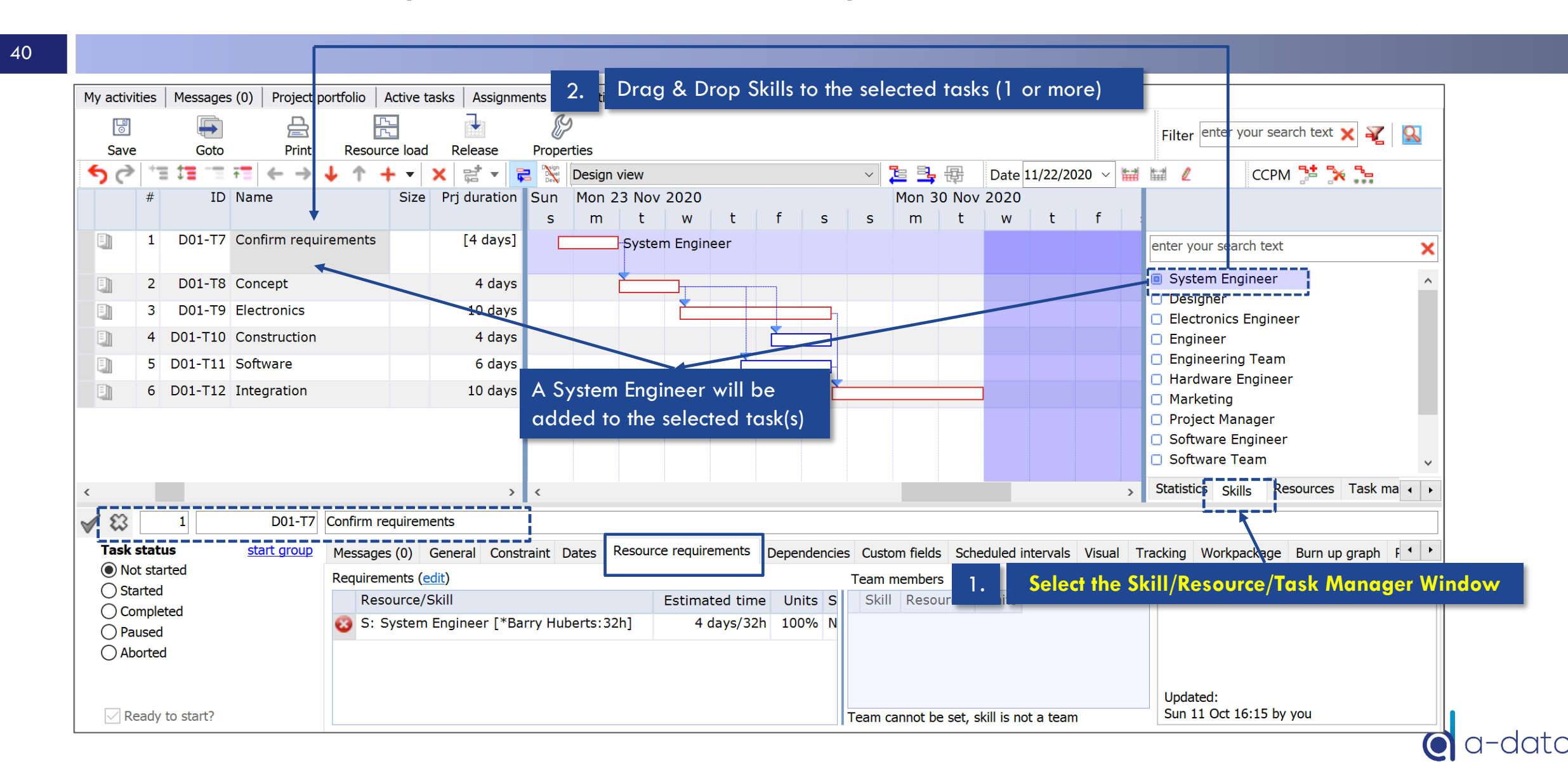

#### Adding Skills via the Resource requirements column

| My activi | ties Messages (0) Project     | portfolio Active tas | ks Assignments Reportin | g X D1 Produc | t development proj | ect            |              |               |               |         |              |         |                              |                                            |         |     |
|-----------|-------------------------------|----------------------|-------------------------|---------------|--------------------|----------------|--------------|---------------|---------------|---------|--------------|---------|------------------------------|--------------------------------------------|---------|-----|
| l<br>o    |                               | <u>55</u>            |                         |               |                    |                |              |               |               |         | Filter enter | your se | earch text                   |                                            | X¥      | Q   |
| Save      | Goto Print                    | Resource load        | Release Properties      |               |                    |                |              |               |               |         |              |         |                              |                                            |         | _   |
| 50        | *∃ #∃ == #∃ ← →               | ↓ ↑ + - ×            | 🕻 📑 🔻 🔁 💥 Design        | view          |                    | ~ 🍹            | <b>}</b> &   |               |               | Date    | 11/22/2020 🔻 | / 🔛     | 111 L                        | CCPM <table-cell-rows> 🖥</table-cell-rows> | × 74    |     |
|           | # Name                        | Size Prj duration    | n Resource requirements | Task man Sun  | Mon 23 Nov 2       | 020            | c            | Mon           | 30 Nov 2      | 2020    |              |         |                              |                                            |         |     |
| Eh        | 1 Confirm requirements        | [4 days              | Projec [*SC] V          | s             | m t                | w t            | f S          | s m           | t             | W       | t f          | S       |                              |                                            |         |     |
|           | 1 comminequirements           |                      | System [*BH] X          |               |                    | lanager, Syste | m Engineer   |               |               |         |              |         | enter your searc             | :h text                                    |         | ×   |
|           | 2 Concept                     | [4 days]             | ] System [*BH] 🗙        | Add +         |                    | System Engir   | eer          |               |               |         |              |         | System Engi<br>Designer      | neer                                       |         | ^   |
|           |                               |                      | Add +                   |               |                    |                |              |               |               |         |              |         | Designer                     | ngineer                                    |         |     |
|           | 3 Electronics                 | [10 days]            | ] Electr [*JM] 🗙        | Add +         | [                  |                | Elec         | tronics Eng   | gineer        |         |              |         | <ul> <li>Engineer</li> </ul> |                                            |         |     |
|           | 4 Construction                | [4 days]             | Mechan [*CB] X          | Add +         |                    |                |              | hanical En    | ainear        |         |              |         | Engineering                  | Team                                       |         |     |
|           |                               |                      | Add +                   |               |                    |                |              |               | gineer        |         |              |         | Hardware Ei                  | ngineer                                    |         |     |
|           | 5 Software                    | [6 days]             | ] Softwa [*JS] 🗙        | Add +         |                    | Ľ              | Soft         | ware Engir    | neer          |         |              |         | Mechanical I                 | Engineer                                   |         |     |
|           |                               |                      | Add 🕂                   |               |                    |                |              |               |               |         |              |         | 🔲 Project Man                | ager                                       |         |     |
| 2 🗈       | 6 Integration                 | [10 days]            | ] System [*SH] 🗙        | Add +         |                    |                | È            |               | s             | ystem   | Tester       |         | Software En                  | gineer                                     |         |     |
|           |                               | L                    | Add +                   |               |                    |                |              |               |               |         |              |         | Software le<br>Supplier      | am                                         |         | ~   |
|           |                               |                      | Skill Show resources    |               |                    | New            |              |               |               |         |              |         | Statistics Skill             | Resources                                  | Task ma | 4 1 |
| × 1 00    |                               |                      | syst                    |               | ✓ ← →              | ×              |              |               |               |         |              |         | Skiil                        |                                            |         |     |
| 1 23      | 6 D01-112                     | Integration          | S: System Engineer      |               |                    |                |              |               |               |         |              |         |                              |                                            |         |     |
| Task      | status start group            | Messages (0) Ge      | en                      |               | Clos               | stom fie       | lds Schedule | ed intervals  | Visual        | Trackin | g Workpack   | age     | Burn up graph                | lanned costs                               |         |     |
|           | t started                     | Requirements (edit   | <u>t</u> )              |               |                    |                | Team mer     | mbers         |               |         |              |         | Visible on I                 | My Activities pa                           | ige?    |     |
|           | mpleted                       | Resource/Sk          | kill                    |               |                    | Est            | ir Skill F   | Resource      | Units         |         |              |         |                              |                                            |         |     |
|           | used                          | 🝪 S: System Te       | es                      |               | rs/80h 1           | 00%            |              |               |               |         |              |         |                              |                                            |         |     |
| Ab        | orted                         |                      | -                       |               | 10 uays/80h 1      | 00%            |              |               |               |         |              |         |                              |                                            |         |     |
|           |                               |                      |                         |               |                    |                |              |               |               |         |              |         |                              |                                            |         |     |
| Re        | eady to start?                |                      |                         |               |                    |                | Team cann    | iot be set, s | kill is not a | a team  |              |         | Updated:<br>Sun 11 Oct 17    | :36 by you                                 |         |     |
|           | efault Get started TameFlow G | et started with LYNX |                         |               |                    |                |              |               |               |         |              |         |                              |                                            |         |     |

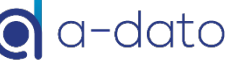

# Review the resource load for your project

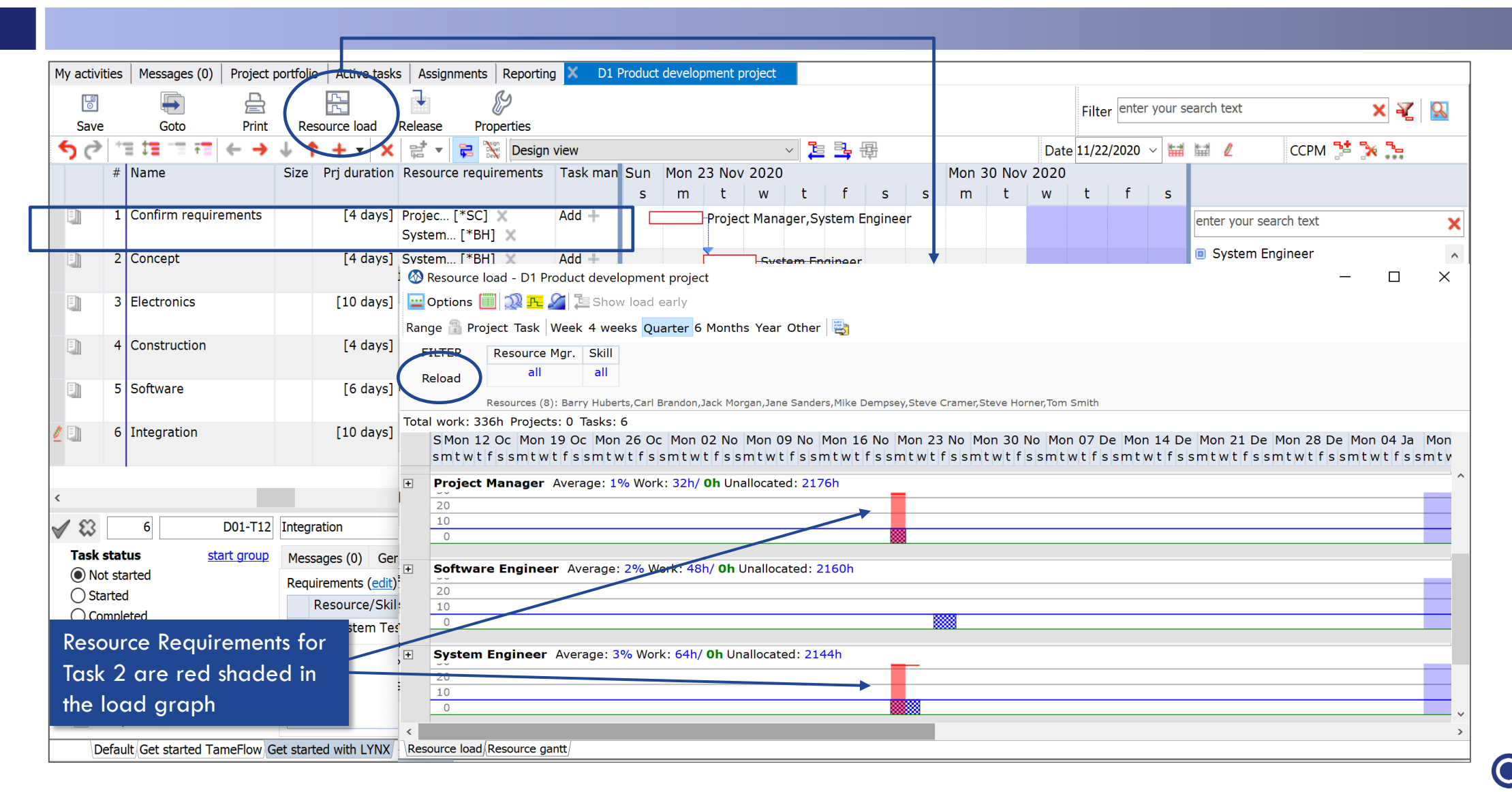

# Modify Task Estimated Time and Units % (optional)

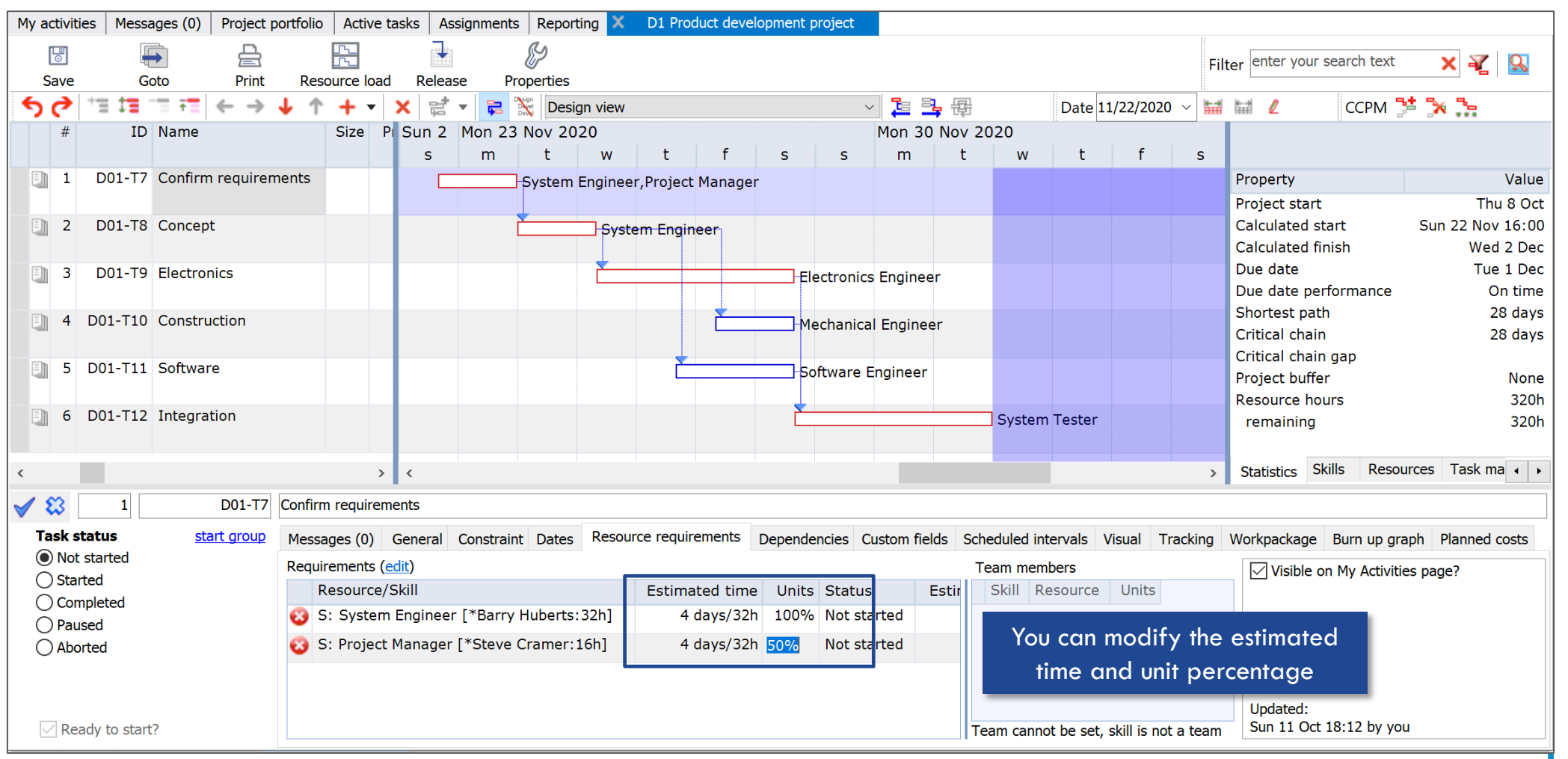

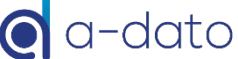

# Review the resource load for your project (scenario Virtual Skills) *Skills are "Virtual skills"*

| My activit | es Messages (0)       | Project   | portfolio Active             | tasks Assign        | ments Reporting X            | Product Development Proj             | ect                    |                                     |                                       |                                              |          |            |                 |
|------------|-----------------------|-----------|------------------------------|---------------------|------------------------------|--------------------------------------|------------------------|-------------------------------------|---------------------------------------|----------------------------------------------|----------|------------|-----------------|
| 당<br>Save  | Goto                  | Print     | Resource loa                 | d Release           | Properties                   |                                      |                        |                                     | Filter enter                          | your search text 🗙 🌠                         | <u>Q</u> |            |                 |
| 50         |                       | ← →       | ↓ ↑ + -                      | Х Ё -               | 🔁 💥 Design view              | 1                                    | ~ ]                    | 🔩 🕀 Date 11/17/2                    | 2020 ~ 🖬 🖬 🖉                          | ССРМ <table-cell-rows> 🎠 🛼</table-cell-rows> |          |            |                 |
|            | # ID Name             | Size      | Prj duration Tu              | ie 17 Nov 20<br>twt | 20<br>fss                    | Mon 23 Nov 2020<br>m t w t           | fs                     | Mon 30 Nov 202<br>s m t w           | 21                                    |                                              |          |            |                 |
|            | 1 First Task          |           | [2.5 days]                   |                     | Supplier,System Er           | ngineer                              |                        |                                     | Property<br>Project start             | Value                                        |          |            |                 |
|            | 2 Task 2              |           | [2 days]                     |                     |                              | Designer,System Tes                  | te                     | d - Product Development Proje       | Calculated start                      | Mon 12 Oct                                   |          |            | - 0             |
|            | 3 Task 3              |           | [2 days]                     |                     |                              | Designe                              | r 🔛 Options 🛄          | 🔊 🕂 🌽 🏷 Show load ear               | ly                                    |                                              |          |            |                 |
|            | 4 Task 4              |           | [1.5 days]                   |                     |                              | Ľ                                    | Range 🔒 Proje          | ct Task Week 4 weeks Quart          | er 6 Months Year Other 📑              |                                              |          |            |                 |
|            | 5 Task 5              |           | 2.5 days                     |                     |                              |                                      | FILTER F               | all all                             |                                       |                                              |          |            |                 |
|            |                       |           |                              |                     |                              |                                      | Re<br>Tatal warks 0.4h | sources (8): Barry Huberts,Carl Bra | ndon,Jack Morgan,Jane Sanders,Mike De | mpsey, Steve Horner, Sven Cramer, Tom Smith  | 1        |            |                 |
|            |                       |           | _                            |                     |                              |                                      | Oct 2020<br>12 19      | Nov 2020<br>26 02 09                | Dec 2020<br>16 23 30 07               | Jan 2021<br>14 21 28 04                      | 11 18    | Fe<br>25 0 | eb 2021<br>1 08 |
|            |                       |           |                              |                     |                              |                                      | 20<br>10<br>0          | ester Average: 3% Work: 16          | 1/ 16h Unallocated: 512h              |                                              |          |            |                 |
| (          |                       |           | > <                          |                     |                              |                                      | System E               | ngineer Average: 6% Work:           | 32h/ <b>32h</b> Unallocated: 496h     |                                              |          |            |                 |
| 18         | 2                     |           | Task 2                       |                     |                              |                                      | 20<br>10               |                                     |                                       |                                              |          |            |                 |
| Task s     | tatus <u>st</u> arted | art group | Messages (0)<br>Requirements | General Con         | straint Dates Reso           | urce requirements Depende            | nci<br>Supplier        | Average: 1% Work: 4h/ <b>4h</b> Ur  | allocated: 524h                       |                                              |          |            |                 |
| O Sta      | ted<br>npleted<br>sed |           | Resource                     | /Skill<br>ner [16h] | Estimated time<br>2 days/16h | Units Status Est<br>100% Not started | in <u>10</u><br>0      |                                     | I                                     |                                              |          |            |                 |
|            | rted                  |           | 😮 V: Syster                  | n Tester [16h]      | 2 days/16h                   | 100% Not started                     | 20<br>10               | Average: 6% Work: 32h/ 32h          | Unallocated: 496h                     |                                              |          |            |                 |
| In ca      | se of "Virtu          | al Ski    | Ils" LYNX                    | does not            | make                         |                                      | 0                      |                                     |                                       |                                              |          |            |                 |
| a pre      | e-selection of        | and so    | oft-allocate                 | es a re <u>so</u>   | Jrce                         |                                      | Resource load Re       | esource gantt                       |                                       |                                              |          |            |                 |
| name       | . Please re           | efer to   | SLIDE 19                     |                     |                              |                                      |                        |                                     |                                       |                                              |          |            |                 |

-data

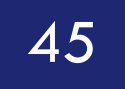

# Add Task Managers

#### Invite multiple Task Managers involved to the TM List

In a CCPM implementation typically a Task Manager is responsible for (daily) task updates

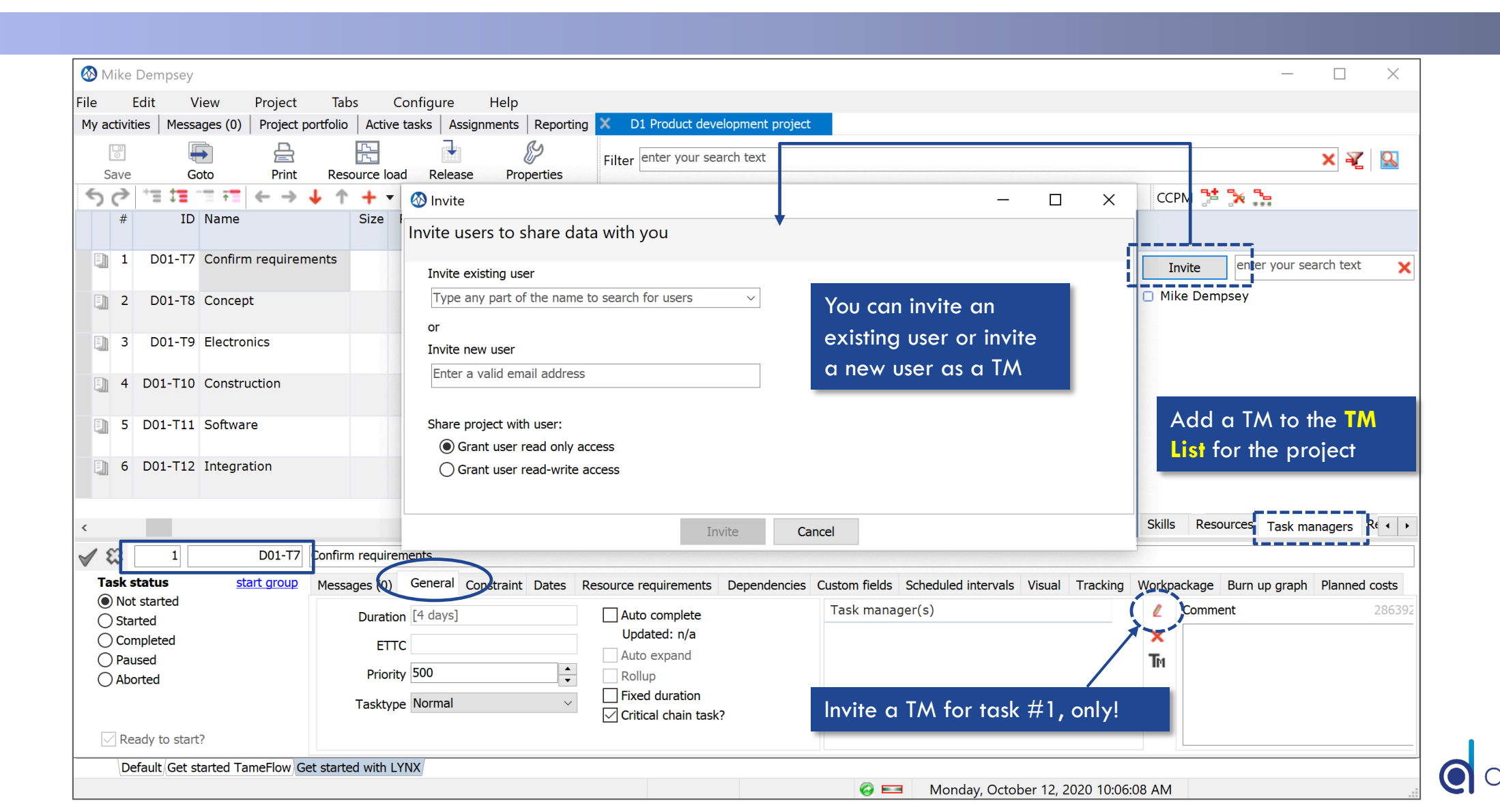

### Add a Task Manager to task(s) Via the Task Manager column or via "Drag & Drop"

| Mike Dempsey<br>He Edit View Project   | Tabs Configure Help                                                            | Add yourself as Task Manager                                                          |
|----------------------------------------|--------------------------------------------------------------------------------|---------------------------------------------------------------------------------------|
| My activities   Messages (0)   Project | portfolio Active tasks Assignments Reporting X D1 Product development project  | to the first task                                                                     |
| Save Goto Print                        | Resource load Release Properties Filter enter your search text                 | × 🕺 🖸                                                                                 |
| 5 ⊘ = = = = = ← →                      | 🔸 🛧 🕂 🗙 🚉 🙀 Design view 🗸                                                      | 🔁 📴 ate 11/22/2020 🗸 🔛 🖉 🖉 CCPM 🤰 🎠 📜                                                 |
| # Name Si                              | ize Prj duration Resource requirements Task managers Status Su Mon 23 No       | ov 2020 Mon 30 Nov 2020                                                               |
|                                        | s m t w                                                                        | vtfssmtwtfs                                                                           |
| 2 1 Confirm requirements               | [4 days] System [*BH] MD Add Not starte System<br>Projec [*SC]                 | n Engineer,Project Manager Invite enter your search text                              |
| Mike Dempsey (curre                    | ent [4 days] System [*BH] X<br>Add + Taskmanager                               | 1/1 Mike Dempsey                                                                      |
| user) is added to task                 | #   10 days]   Electr [*JM] ×     Add   +                                      | Close cs Engineer                                                                     |
| 4 Construction                         | [4 days] Mechan [*CB] X<br>Add +                                               | al Engineer                                                                           |
| 5 Software                             | [6 days] Softwa [*JS] 🗙<br>Add 🕂                                               | Engineer                                                                              |
| 6 Integration                          | [10 days] System [*SH] X<br>Add                                                | System Tester                                                                         |
|                                        |                                                                                |                                                                                       |
|                                        | > <                                                                            | > Skills Resources Task managers Re                                                   |
| / 🕄 1 D01-T7                           | Confirm requirements                                                           |                                                                                       |
| Task status start group                | Messages (0) General Constraint Dates Resource requirements Dependencies Custo | om fields Scheduled intervals Visual Tracking Workpackage Burn up graph Planned costs |
| Not started                            |                                                                                | sk manager(s)                                                                         |
| OStarted                               | Duration [4 days]                                                              | ke Dempsev                                                                            |
|                                        | ETTC Auto expand                                                               |                                                                                       |
|                                        | Priority 500                                                                   | IM                                                                                    |
|                                        | Tasktype Normal                                                                |                                                                                       |
| Ready to start?                        |                                                                                |                                                                                       |

47

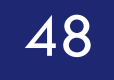

# Apply CCPM Behavior

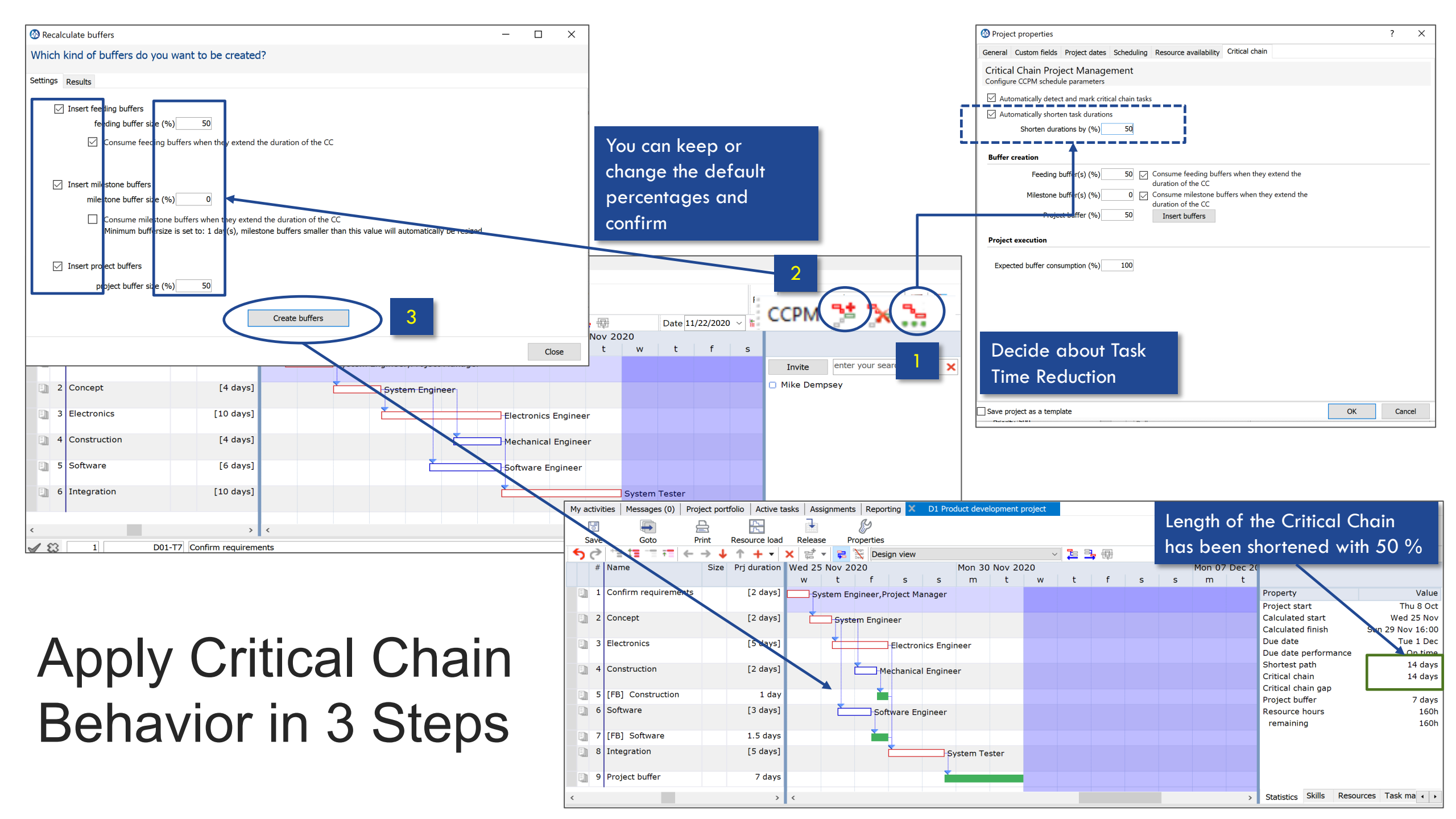

# <sup>50</sup> Start a project from a template

# Start a project from a template *Where to find available templates?*

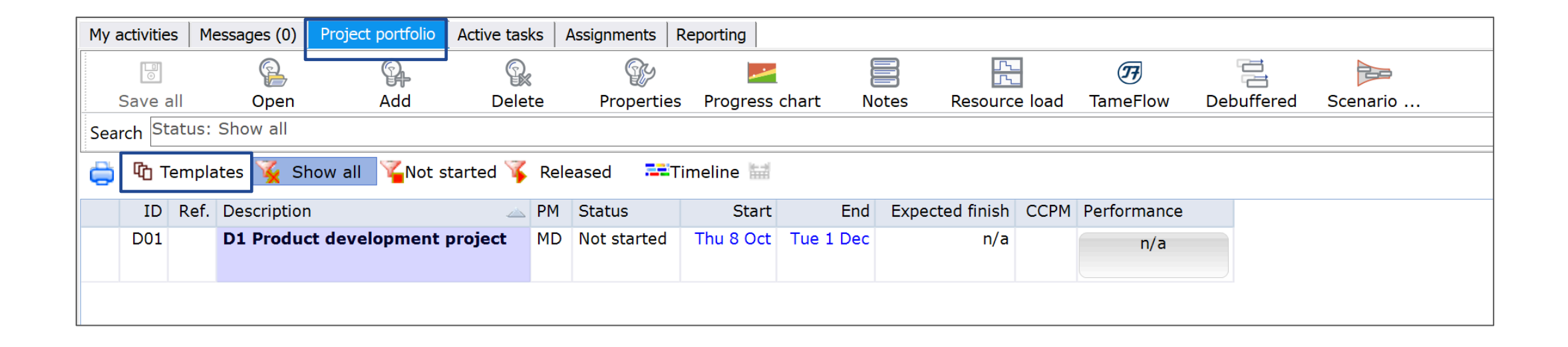

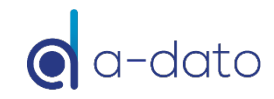

# Start a project from a template

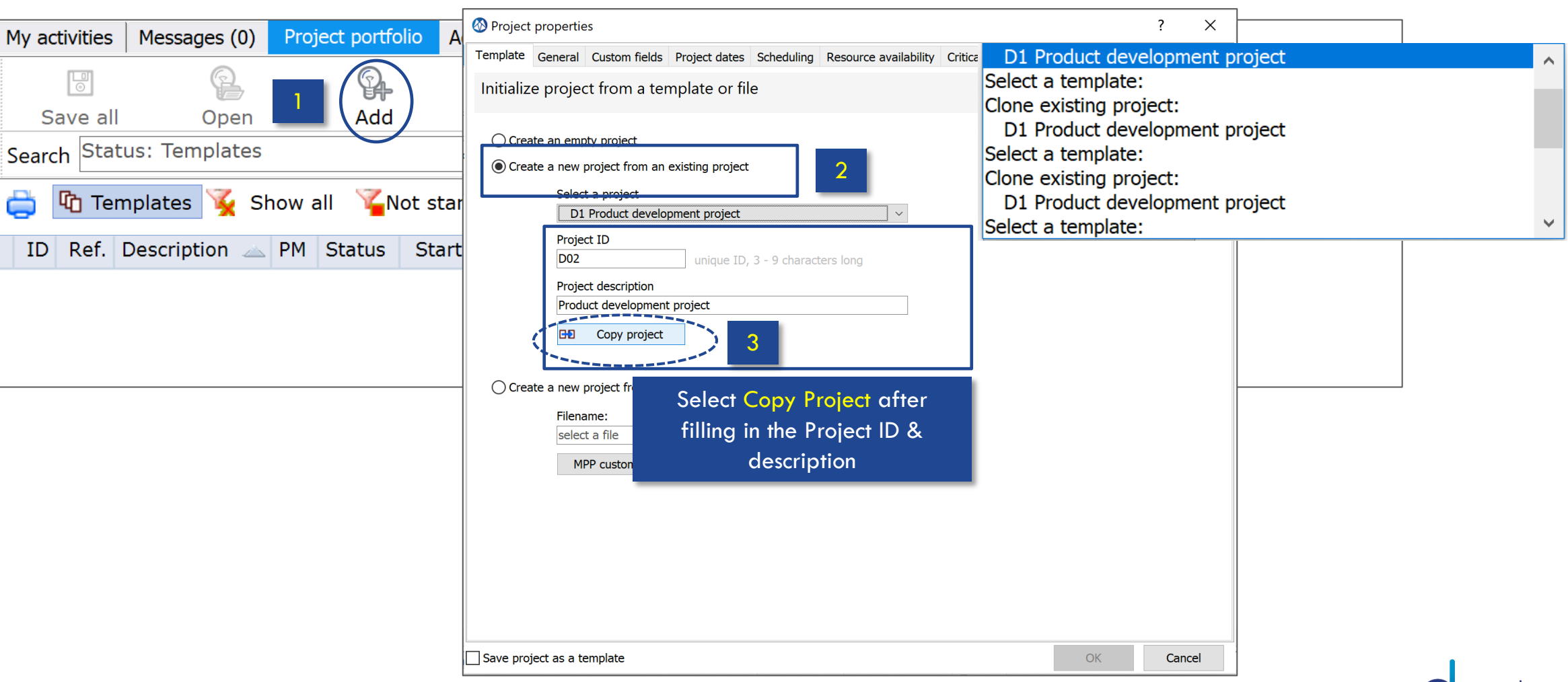

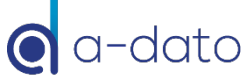

# Start a new project from a template

| My activitie | es   M                                                          | essages (0) | Project portfolio | Active task | <s< th=""><th>Assignments</th><th>Reporting</th><th></th><th></th><th></th><th></th><th></th><th></th><th></th></s<> | Assignments                                          | Reporting        |          |            |                |      |             |          |  |
|--------------|-----------------------------------------------------------------|-------------|-------------------|-------------|----------------------------------------------------------------------------------------------------|------------------------------------------------------|------------------|----------|------------|----------------|------|-------------|----------|--|
| 0            |                                                                 | 9           | P.                | 9.          |                                                                                                    |                                                      |                  |          |            | L<br>L         |      | <b>77</b>   |          |  |
| Save a       | ve all Open Add Dele                                            |             | Delet             | e           | Propertie                                                                                                    | es Progress                                          | Progress chart N |          | s Resource | Resource load  |      | Debuffered  | Scenario |  |
| Search St    | Search Status: Not started                                      |             |                   |             |                                                                                                    |                                                      |                  |          |            |                |      |             |          |  |
| - CD 🖨       | 🚔 🕅 Templates 🍹 Show all 🌠Not started 🌾 Released 🛛 🗮 Timeline 🔛 |             |                   |             |                                                                                                    |                                                      |                  |          |            |                |      |             |          |  |
| ID           | Ref.                                                            | Description |                   | <u></u>     | PM                                                                                                    | Status                                               | Start            | Er       | nd E       | xpected finish | CCPM | Performance |          |  |
| D01          |                                                                 | D1 Produc   | t development     | project     | MD                                                                                                    | Not started                                          | Thu 8 Oct        | Tue 1 De | ec         | n/a            |      | n/a         |          |  |
|              |                                                                 |             |                   |             |                                                                                                    |                                                      |                  |          |            |                |      |             |          |  |
| D02          | D02 Product development project                                 |             |                   |             |                                                                                                    | You can find your new project under<br>"Not Started" |                  |          |            | n/a            |      | n/a         |          |  |
|              |                                                                 |             |                   |             |                                                                                                    |                                                      |                  |          |            |                |      |             |          |  |
|              |                                                                 |             |                   |             |                                                                                                    |                                                      |                  |          |            |                |      |             |          |  |

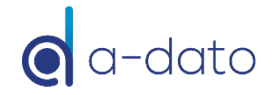

# 54 Special Items

Summary Tasks Milestone Buffers

# **Special Items**

Summary Tasks

- Projects with multiple end-points:
  - Milestone Buffer(s)
  - Project Buffer

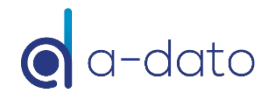

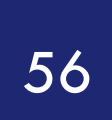

# Release your project

Create active tasks

| 1003         | e your pro                                          | JECI              | Project properties                                                                                                    | ? ×                                                                                                    |
|--------------|-----------------------------------------------------|-------------------|----------------------------------------------------------------------------------------------------|----------------------------------------------------------------------------------------------------|
| d ite        | tacks                                               |                   | General Custom fields Project dates Scheduling Resource availability Critical chain                                                                                        |                                                                                                    |
| 1112         | ιασησ                                               |                   | General project properties                                                                                                    |                                                                                                    |
|              |                                                     |                   | Project ID D01 unique ID, 3 - 9 characters long                                                                                                    | 65634                                                                                                    |
|              |                                                     |                   | Description D1 Product development project                                                                                                    |                                                                                                    |
| My activitie | Selec<br>Prope<br>es Messages (0) Project portfolio | Project<br>erties | Reference     enter a reference to identify this project       Status     Not started       Not started     Released       Calendar     Paused       Completed     Aborted | 2 The release of the project has resulter in an update and                                                     |
| Save         | Goto Print Re                                       | sol d Properties  | Project manager Mike Dempsey V Invite Shared with User Read & write                                                                                                    | Filt <sub>er</sub> enter extension of the statistics                                                           |
| 50           | *≡ 3≡ 1≡ 7≡ ← → ↓ 1                                 | • + • × 📰 •       | z 💥 Schedule view 🗸 🔁 🕹 👍 ate 11/23/20                                                                                                    | 020 🗸 🛗 🔛 🦉 🛛 Tags 0 - Thu 8 Oct 15:57 🛛 🗸 🏹                                                                   |
| #            | ID Name                                             | Buffers M         | on 23 No Mon 30 No Mon 07 De Mon 14 De Mon 21 De Mon 28 De Mon<br>twtfssmtwtfssmtwtfssmtwtfssmtwtfssmtwtfssmt                                                              | n 04 Ja Mo<br>wtfssmt                                                                                          |
| 1            | D01-T7 Confirm requirements                         | 0% 0%             | Gystem Engineer, Project Manager                                                                                                    | Property Value                                                                                                 |
| 2            | D01-T8 Concept                                      | 0% 0%             | System Engineer                                                                                                    | Project start     Thu 8 Oct       Calculated start     Wed 25 Nov       Calculated finish     Sun 29 Nov 16:00 |
| 3            | D01-T9 Electronics                                  | <b>0%</b> n/a     | Electronics Engineer                                                                                                    | Due date         Tue 1 Dec           Due date performance         7 days early                                 |
| 4            | D01-T10 Construction                                | 0% 0%             | A Mechanical Engineer                                                                                                    | Shortest path 14 days<br>Expected finish Tue 1 Dec                                                             |
| 5            | D01-T15 [FB] Construction                           | n/a 0%            | <b>₽</b> 0%                                                                                                    | Critical chain 14 days                                                                                         |
| 6            | D01-T11 Software                                    | 0% 0%             | <b>D</b> Software Engineer                                                                                                    | Current longest chain         14 days           Longest chain compl.         0%                                |
| 7            | D01-T14 [FB] Software                               | n/a 0%            | <b>₽</b> ₽%                                                                                                    | Curr. longest chain gap                                                                                        |
| 8            | D01-T12 Integration                                 | <b>0%</b> n/a     | System Tester                                                                                                    | Critical buffer Project buffer<br>Buffer consumed 0%                                                           |
|              | D01-T16 Project buffer                              | <b>0</b> % n/a    | 0%                                                                                                    | Feeding chain compl 0%                                                                                         |
| 9            | -                                                   |                   |                                                                                                    |                                                                                                    |

buffer controls (project buffer column and feeding buffer column)

#### a-dato

# Select My activities in the Desktop Window Update Ettc for your first task

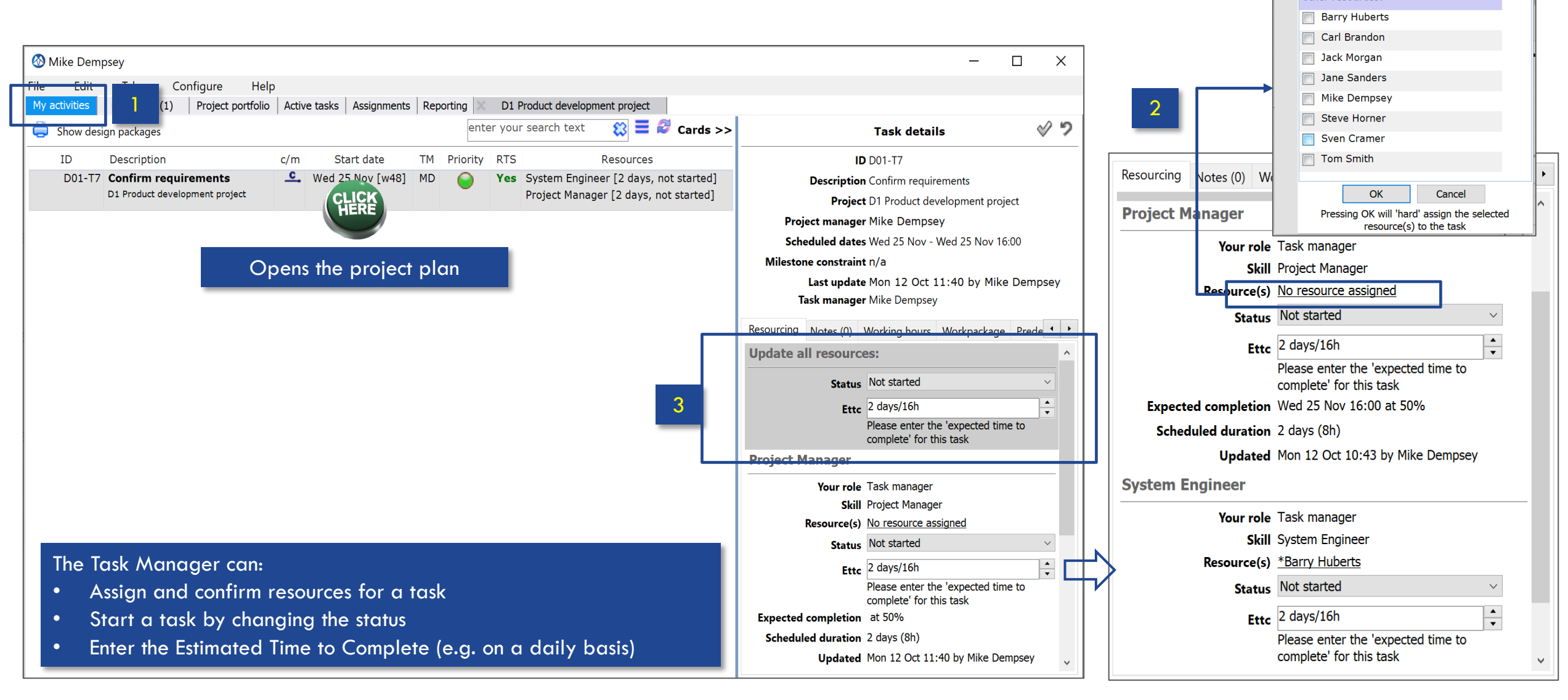

filter resources matching resources: other resources:

# <sup>59</sup> A few tips and tricks

# Search and Replace (CTRL F)

| My  | activitie         | es Me | essages (0)  | Project portfolio   | Active tasks | Assig  | nments    | Reporting  | < D    | 01 Pro | oduct devel | opment project      |          |                                                                 |           |   |   |
|-----|-------------------|-------|--------------|---------------------|--------------|--------|-----------|------------|--------|--------|-------------|---------------------|----------|-----------------------------------------------------------------|-----------|---|---|
|     | 0                 |       |              | P.                  | <u>R</u>     |        | <u>A</u>  | -          |        |        |             |                     | 77       |                                                                 |           |   |   |
| S   | ave all           | [1]   | Open         | Add                 | Delete       | F      | Propertie | s Progres  | s char | rt     | Notes       | Resource load       | TameFlow | Debuffered                                                      | Scenario  |   |   |
| Sea | rch <sup>St</sup> | atus: | Released     |                     |              |        |           |            |        | A      | dvanced s   | earch               |          |                                                                 |           | × | × |
| ¢   | Φрт               | empla | ites 🍹 Sł    | now all 🛛 🍟 Not s   | started 🌾 Re | elease | d 🎫       | Timeline 🔚 |        | 1      | 🔍 Find      | 🔁 Replace           |          |                                                                 |           |   |   |
|     | ID                | Ref.  | Description  | I                   |              | PM     | Status    | Sta        | rt     |        | Find wh     | at:                 |          | Look for:                                                       |           |   |   |
| 8   | D01               |       | D1 Produc    | t development       | project      | MD     | Released  | d Thu 8 O  | ct T   | ue     |             |                     |          | 🗙 <all mat<="" td=""><td>ches&gt;</td><td>~</td><td></td></all> | ches>     | ~ |   |
|     |                   |       | resource hou | rs: 160h remaining: | 160h - 100%  |        |           |            |        |        |             |                     |          |                                                                 |           |   |   |
|     |                   |       |              |                     |              |        |           |            |        |        | Cas         | e sensitive         |          |                                                                 |           |   |   |
|     |                   |       |              |                     |              |        |           |            |        |        | Who         | ole words only      |          |                                                                 |           |   |   |
|     |                   |       |              |                     |              |        |           |            |        |        | 🗌 Use       | regular expressions |          |                                                                 |           |   |   |
|     |                   |       |              |                     |              |        |           |            |        |        |             |                     |          |                                                                 |           |   |   |
|     |                   |       |              |                     |              |        |           |            |        |        |             |                     |          |                                                                 |           |   |   |
|     |                   |       |              |                     |              |        |           |            |        |        |             |                     | F        | Find previous                                                   | Find next |   |   |
|     |                   |       |              |                     |              |        |           |            |        |        |             |                     |          |                                                                 |           | _ |   |
|     |                   |       |              |                     |              |        |           |            |        |        |             |                     | 1        | Activate filter                                                 | Find all  |   |   |
|     |                   |       |              |                     |              |        |           |            |        |        |             |                     |          |                                                                 |           |   |   |

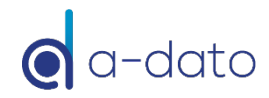

# **Mark Favorites**

| My activit | ties Messa                    | ges (0) Project portfolio | Active tasks Assig     | nments Reporting X D1 Product development project                                 |                                     |                                                              |         |  |  |  |  |  |
|------------|-------------------------------|---------------------------|------------------------|-----------------------------------------------------------------------------------|-------------------------------------|--------------------------------------------------------------|---------|--|--|--|--|--|
| 3<br>Save  | G                             | to Print Res              | source load Properties | ·                                                                                 | Filter ente                         | er your search text                                          | × 🍕 😡   |  |  |  |  |  |
| 50         | .,≣ <b>‡≣</b> .               | "≡ न≡ ← → ↓ ↑             | ·+- × ≓-               | 🔁 💥 Schedule view 🗸 🍹                                                             | <mark>클</mark> 윤                    | Date 11/23/2020                                              | ~ 🖬 🖬 🖉 |  |  |  |  |  |
| Tags 0 -   | ags 0 - Thu 8 Oct 15:57 🗸 🥥 🃿 |                           |                        |                                                                                   |                                     |                                                              |         |  |  |  |  |  |
| #          | ID                            | Name                      | Buffers                | Mon 23 N Mon 30 N Mon 07 D Mon 14 D Mon 21 D Mo<br>mtwtfssmtwtfssmtwtfssmtwtfssmt | on 28 D Mon 04 J M<br>wtfssmtwtfssm | (<br>t                                                       |         |  |  |  |  |  |
| 1          | D01-T7                        | Confirm requirements      | 0% 0%                  | Cystem Engineer, Sven Cramer                                                      |                                     | enter your search text                                       | ×       |  |  |  |  |  |
| 2          | D01-T8                        | Concept                   | 0% 0%                  | D-System Engineer                                                                 |                                     | <ul> <li>Project Manager</li> <li>System Engineer</li> </ul> |         |  |  |  |  |  |
| 3          | D01-T9                        | Electronics               | 0% n/a                 | Electronics Engineer                                                              |                                     | 🗋 Designer                                                   |         |  |  |  |  |  |
| 4          | D01-T10                       | Construction              | 0% 0%                  | Mechanical Engineer                                                               |                                     | Electronics Engineer     Engineer                            |         |  |  |  |  |  |
| 5          | D01-T15                       | [FB] Construction         | n/a <b>0%</b>          | <b>1</b> −0%                                                                      |                                     | Engineer     Engineering Team                                |         |  |  |  |  |  |
| 6          | D01-T11                       | Software                  | 0% 0%                  | Software Engineer                                                                 |                                     | Hardware Engineer                                            |         |  |  |  |  |  |
| 7          | D01-T14                       | [FB] Software             | n/a 0%                 | <b>1</b> −0%                                                                      |                                     | Marketing                                                    |         |  |  |  |  |  |
| 8          | D01-T12                       | Integration               | <b>0%</b> n/a          | System Tester                                                                     |                                     | Mechanical Engineer                                          |         |  |  |  |  |  |
| 9          | D01-T16                       | Project buffer            | <b>0%</b> n/a          | 0%                                                                                |                                     | Software Engineer                                            |         |  |  |  |  |  |
|            |                               |                           |                        |                                                                                   |                                     | Supplier                                                     |         |  |  |  |  |  |
|            |                               |                           |                        |                                                                                   |                                     | <ul> <li>System Tester</li> </ul>                            |         |  |  |  |  |  |
|            |                               |                           |                        |                                                                                   |                                     | Trainer                                                      |         |  |  |  |  |  |
|            |                               |                           |                        |                                                                                   |                                     |                                                              |         |  |  |  |  |  |
|            |                               |                           |                        |                                                                                   |                                     |                                                              |         |  |  |  |  |  |
|            |                               |                           |                        |                                                                                   |                                     |                                                              |         |  |  |  |  |  |
|            |                               |                           |                        |                                                                                   |                                     | Chalinting of the Descent of T                               |         |  |  |  |  |  |
| <          |                               |                           | >                      | <                                                                                 | >                                   | Staustics Skills Resources Ta                                |         |  |  |  |  |  |

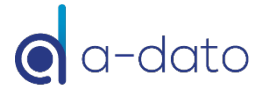

# A few tips and tricks

#### FIND MORE TIPS AND TRICKS: <u>https://support.a-dato.com/hc/en-us</u>

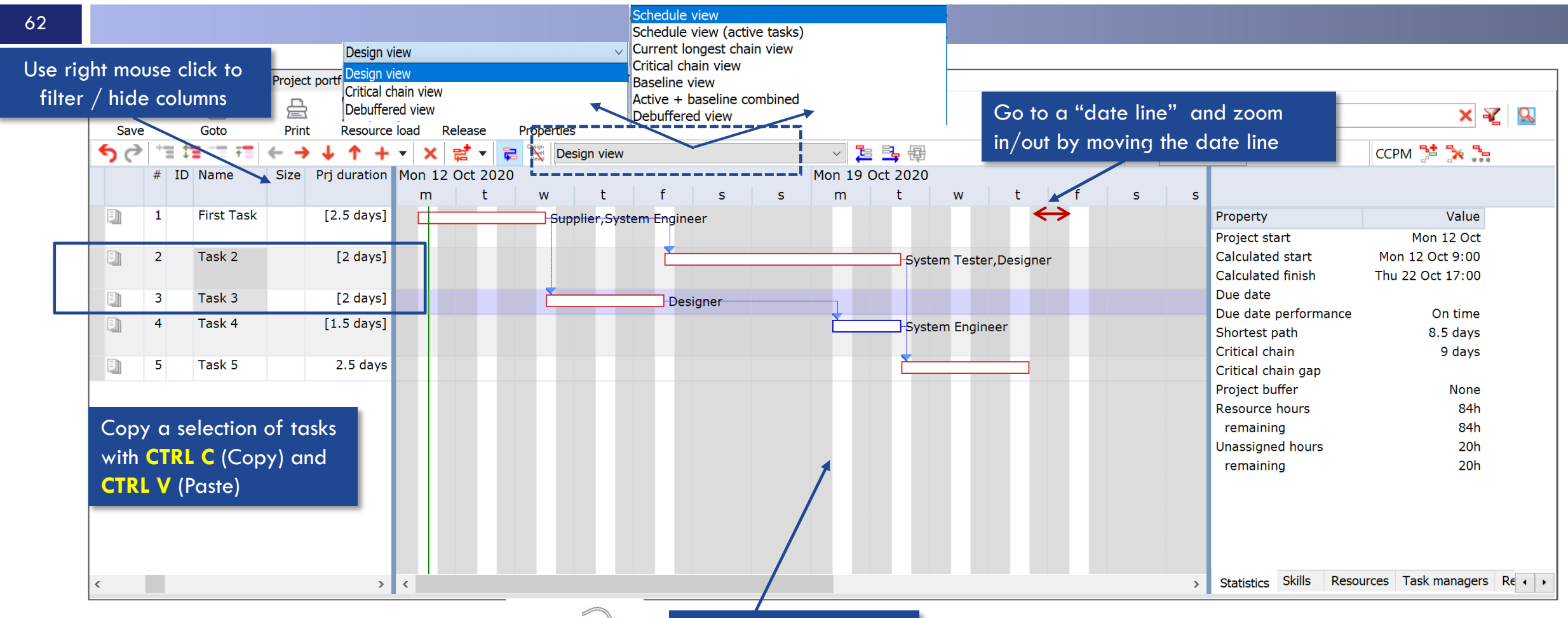

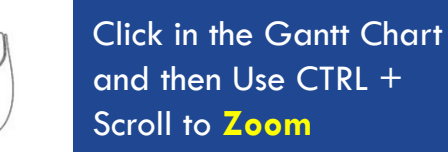

Ctrl

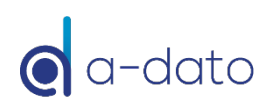

# Continued

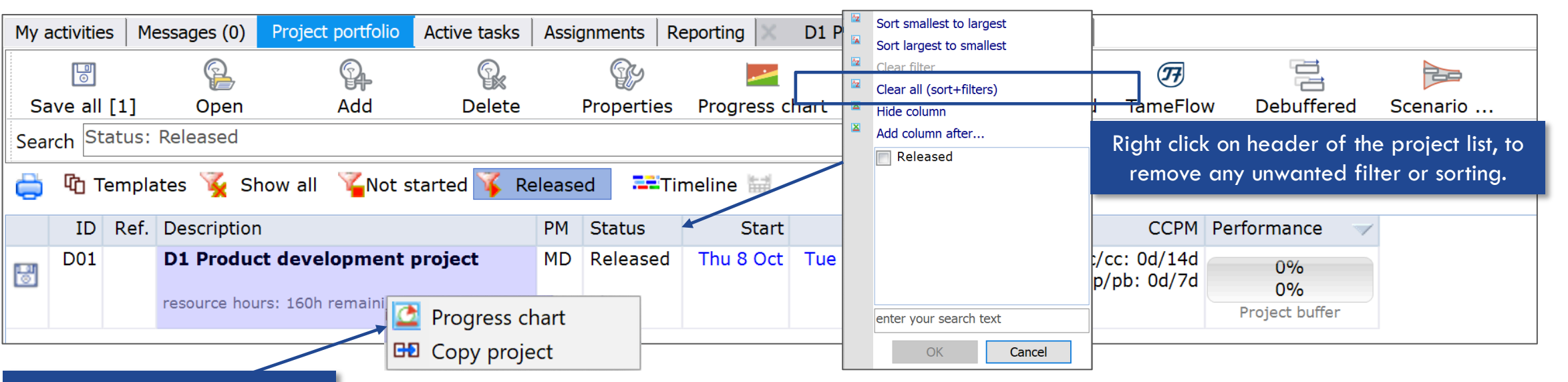

Right Click on a project row

All windows can be individually moved. You can use 2 screens side by side.

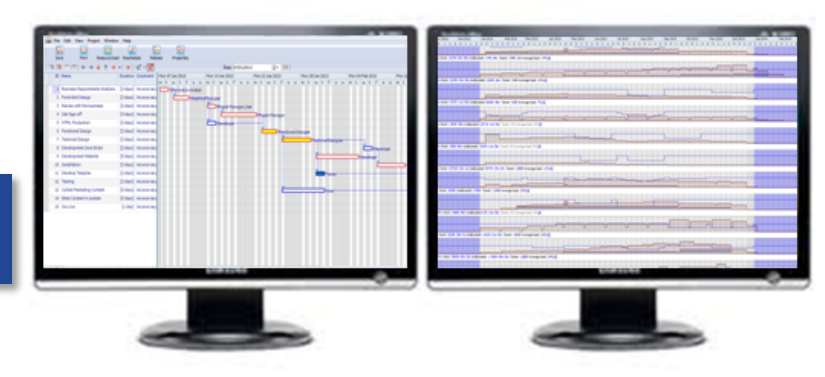

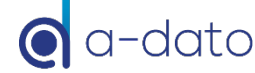

#### **Resolve Warning Messages**

Plan cannot be calculated due to planning logic violations

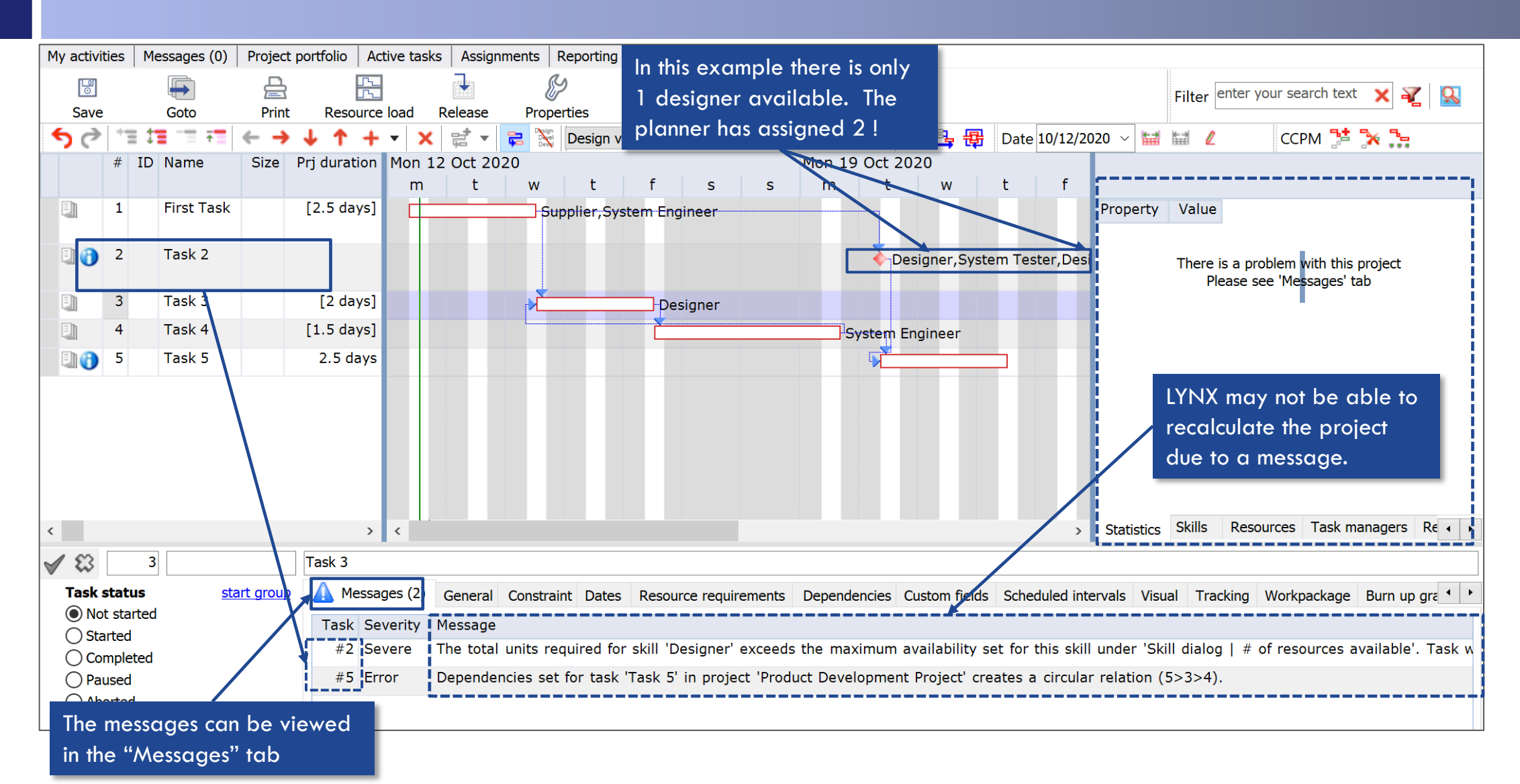

# Start adding "Notes"

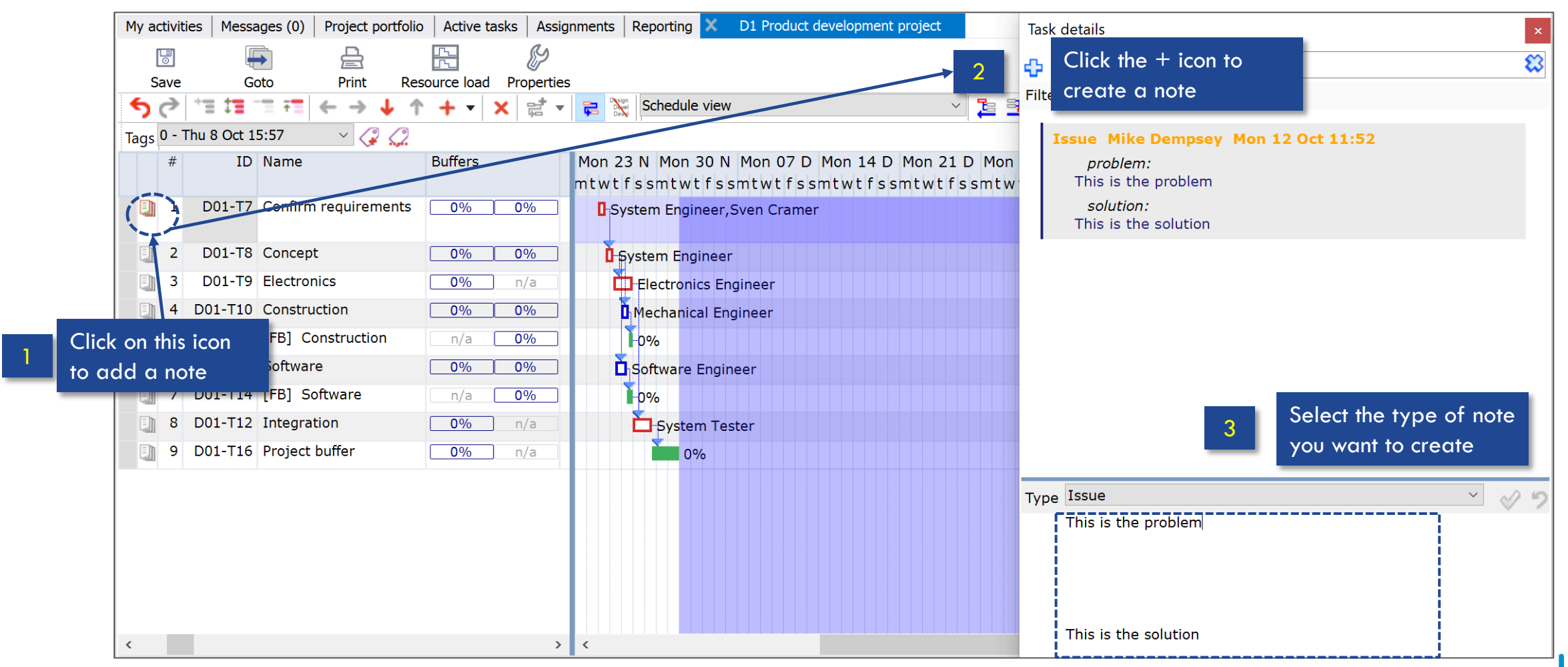

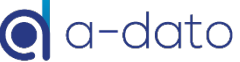

# **Special Items**

- Buffer Recovery
- Level of Effort Tasks
- One Click "Click-through" from a task in the task-list, directly into the project
- Down-stream / Upstream chain views based on any selected task in the schedule
- Ability to share de-buffered plans with external parties or customers
- Possibility to exclude tasks from task time reduction
- Cross-skill Resource Management
- Split Critical Chain tasks in case of multiple resource with different workload
- Auto Complete Option
  - intended for tasks with long and or fixed lead times only (such as shipping or purchasing tasks)
- Display of "Last Progress Update"
  - o for tasks that are started, which provides fast feedback when the last ETTC update has taken place

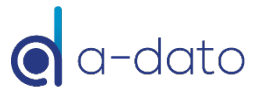